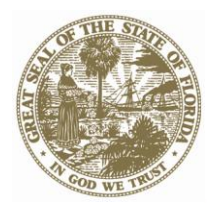

### DEPARTMENT OF FINANCIAL SERVICES

| Meeting Name: | Florida AccountabilityContractTrackingSystem(FACTS)Workshop |  |  |  |  |  |  |  |  |  |
|---------------|-------------------------------------------------------------|--|--|--|--|--|--|--|--|--|
| Date:         | February 3, 2012                                            |  |  |  |  |  |  |  |  |  |
| Time:         | 8:30 am – 11:00 am                                          |  |  |  |  |  |  |  |  |  |
| Location      | Department of Revenue, Conference Ctr –                     |  |  |  |  |  |  |  |  |  |
| Location:     | 2450 Shumard Oak Blvd,                                      |  |  |  |  |  |  |  |  |  |

## Agenda

- FACTS User Manual
- Test File Conversion Extracts
- Training
- Agency's Points of Contact and User Access
- Agency Meetings
- Other Items
- Next Meeting

# Florida Accountability Contract Tracking System (FACTS)

February 3, 2012

# Agenda

- FACTS User Manual
- Test File Conversion Extracts
- Training
- Agency's Points of Contact and User Access
- Agency Meetings
- Other Items
- Next Meeting

- Policy Work Group assisted in the development of policies and proofing the manual.
- FLAIR Education group added screen shots and created the FACTS User Manual.
- The draft manual without screen shots is available on the project web site.
- The final manual will be available in a few weeks.

- Reminder A contract is any written agreement between two or more parties.
- All contracts must be reported no later than April 2 with the exception of the following contract types:
  - Grant Award Agreements
  - Grant Disbursement Contracts
  - Purchase Orders

- Important Definitions:
  - Contract Type
  - Contract Status
  - Contract's Change Type
  - Method of Payment
  - Major Deliverable
  - Contract's Performance Metrics
  - Contract's Financial Consequences

# Test File Conversion Extracts

# **Test File Conversion Extracts**

- CDs of agency conversion data are available after today's meeting.
- Final data will be available on 3-5-2012, as of 2-29-2012.
- Extract File User Guide is available on the project web site: <u>http://www.myfloridacfo.com/aadir/statewidecont</u> <u>ractreporting.htm</u>

# **Test File Conversion Extracts**

- Help sessions for conversions and creation of upload files will be held on February 9–10, 2012 in the FLAIR classroom.
- This is a voluntary process.
- It might be easier to key the initial data in manually.
- DFS has been the test pilot for the conversion process

# DFS Pilot – Conversion Process

# **DFS Pilot – Conversion Process**

Demo – Excel template built by DFS

# Training

# Training

- Agency Addressed Memo regarding training will be issued next week.
- Data Conversion assistance February 9–10, 2012.
- FACTS training –

   Focus is Online input
   Begins February 27, 2012.
   2 sessions per day
   Just-in-Time training

# Agency's Points of Contact (POC) and User Access

# Agency's POCs

- Requesting three points of contact:
  - Technical
  - Access Custodian
  - Public Inquiries
- Technical contact is required if you will send or receive batch files.
- Public Inquiries contact will be displayed on the system to the public.

# Submission of Agency's POCs

Agency Contact form is available on our website:

http://www.myfloridacfo.com/aadir/statewidecont ractreporting.htm

- Form requires the signature of a director or equivalent
- Signed forms should be emailed to: <u>SCRS.Info@myfloridacfo.com</u>

# System User's Access

- Access Control POC responsible for signing and submitting access request forms to: <u>SCRS.Info@myfloridacfo.com</u>
- Access Request Form will be posted on our website next week

## User IDs

- o Up to 20 characters
- [Last Name][First Name][Middle Initial][Numerical suffix]

# System User's Access

## Passwords

- FACTS will provide a default password that must be changed upon the initial sign-in.
- Up to 20 digits
- Must contain at least 1 instance from 3 of the following 4 categories:
  - English UPPERCASE letters (A–Z)
  - English lowercase letters (a-z)
  - 10 base numeric digits (0-9)
  - Non-Alpha special characters (e.g. \$, !, #, %)

# **Agency Meetings**

# **Agency Meetings**

- We have met with or scheduled meetings with all agencies who have requested meetings.
- Does anybody else need to meet with us?
- Responses to the Agency Impact Statements have been posted on the website.

# **Other Items**

# Implementation Dates

- Deadline for requesting implementation dates is February 17, 2012.
- Request them through the project email: <u>SCRS.Info@myfloridacfo.com</u>
- After 2-17-2012, we will assign you a conversion date.

• This is only for initial batch loads.

# Next Steps

- Request date for conversion no later than February 17<sup>th</sup>
- Sign Up for Conversion Help Session if needed
- Next Workshop
  - February 17<sup>th</sup>, 8:30 11:00, DOR Conference Ctr.

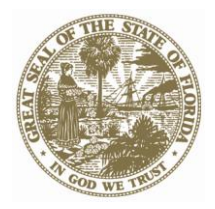

# Florida Department of Financial Services

Florida Accountability Contract System (FACTS)

# Extract File User Guide

### Contents

| Reference documents needed for reviewing and updating Agency extracted contract data: | 3  |
|---------------------------------------------------------------------------------------|----|
| Assumptions:                                                                          | 3  |
| Introduction                                                                          | 3  |
| Agency Level Processes;                                                               | 4  |
| Direct Data Entry Process:                                                            | 4  |
| User Interface Batch Process:                                                         | 11 |
| Agency Batch Transmission Process:                                                    | 20 |

#### Reference documents needed for reviewing and updating Agency extracted contract data:

- 1. Department of Financial Services SCRS (FACTS) File Format for Agencies
- 2. <u>SCRS (FACTS) System Code Validation Tables</u>
- 3. [FACTS User Manual]

#### Assumptions:

- 1. Agency has identified their Agency's Point of Contact (POC) and Technical Point of Contact (TPOC)
- 2. Agency has obtained user ID and password to log into the SCRS web application for Direct Data Entry.
- Agency has a Microsoft Excel version that allows users to import and export text file instructions. Minimum requirement is Microsoft Operating System Windows XP – contact Agency technical staff if using earlier versions of Microsoft Operating System and software
- 4. Agency has secure File Transfer Protocol (sFTP) software to retrieve and transmit data files (required for Agency Batch Transmission only). Contact agency technical staff technical staff if using earlier versions of Microsoft Operating System and software or if not familiar with sFTP software.
- 5. Agency has requested a secure File Transfer Protocol (sFTP) account via <u>SCRS.Info@MyFloridaCFO.com</u> to retrieve and transmit data, if this option is selected for the agency.

#### Introduction

An agency should consider using one of the three following options to load data into the Florida Accountability Contract Tracking System (FACTS/SCRS).

- The first option, referred to as the Direct Data Entry process, is completed via the direct FACTS web application
  data entry (online). Agency personnel would manually type in the information necessary to load the contract data
  into the FACTS web application. This is a non-technical option and it will take some careful planning to enter the
  Agency's contract data during the conversion period March 1<sup>st</sup> through March 31st. Agency personnel handson training will be made available during February and March.
- The second option, also referred to as the FACTS web application **User Interface Batch** process, is for agencies that are familiar with Microsoft Excel and have a large number of contract records to load. Agencies must have the ability to save the Microsoft Excel worksheet into a file format easily processed by the FACTS web application. Once the Agency user has verified and updated the file for required data, the Excel spreadsheet with contract data is saved in the format and with the prescribed file name that the FACTS web application can process. The user then logs into the FACTS website and can select the upload option to upload the data. This requires that the Agency user have a sFTP user name and password provided via SCRS.Info@MyFloridaCFO.com.
- The third option, also referred to as the Agency Batch Transmission process, is used when the agency has a
  high volume of contract records (hundreds or more) and is looking for a technical FACTS web application loading
  solution. The agency will generate a "Batch" file in the format and with the prescribed file name that the FACTS
  web application can process at the Agency and transmit it via sFTP to the FACTS web application. This requires
  the agency to request a sFTP account via <u>SCRS.Info@MyFloridaCFO.com</u>.

#### Agency Level Processes;

- Direct Data Entry Process:
  - 1. Extract File Pickup Steps;
    - a. Using the Agency sFTP software, access the sFTP using the user name and password provided via <u>SCRS.Info@MyFloridaCFO.com</u>.
    - b. Login with sFTP user name and password.
    - c. Retrieve Agency extract files.
  - 2. Opening the Extract file(s) with Microsoft Excel Steps:
    - a. Open the Excel application

|                      |                                |            |           |        |         |                                      | В          | ook1 -        | Micro      | soft Ex                      | cel           |        |         |                                   |                                |       |         | - 5      | х    |
|----------------------|--------------------------------|------------|-----------|--------|---------|--------------------------------------|------------|---------------|------------|------------------------------|---------------|--------|---------|-----------------------------------|--------------------------------|-------|---------|----------|------|
|                      | Home                           | Insert     | Page Layo | out Fo | ormulas | Data                                 | Review     | View          |            |                              |               |        |         |                                   |                                |       | (       | ) - 🗖    | X    |
| From<br>From<br>From | n Access<br>n Web<br>n Text Si | om Other   | Existing  | Refre  |         | onnections<br>roperties<br>dit Links | s ≩↓<br>Z↓ | A Z A<br>Sort | Filter     | Clear<br>Reapply<br>Advanced | Text<br>Colum | to Rem | iove    | Data Val<br>Consolid<br>What-If / | idation 👻<br>ate<br>Analysis 👻 | Group | Ungroup | Subtotal |      |
|                      | Get Ext                        | ernal Data |           |        | Connect | tions                                |            | Sor           | t & Filter |                              |               |        | Data To | ols                               |                                |       | Outline |          | Fa.  |
| 1 2                  |                                |            |           |        |         |                                      |            |               |            |                              |               |        | ×       |                                   |                                |       |         |          |      |
| A                    | в                              | C          | D         | E      | F       | G                                    | н          | 1             | J          | К                            | L             | М      | N       | 0                                 | Р                              | Q     | R       | S        |      |
| 1                    |                                |            |           |        |         |                                      |            |               |            |                              |               |        |         |                                   |                                |       |         |          |      |
| 2                    |                                |            |           |        |         |                                      |            |               |            |                              |               |        |         |                                   |                                |       |         |          | _    |
| 3                    |                                |            |           |        |         |                                      |            |               |            |                              |               |        |         |                                   |                                |       |         |          | _    |
| 4                    |                                |            |           |        |         |                                      |            |               |            |                              |               |        |         |                                   |                                |       |         |          | - 1  |
| 6                    |                                |            |           |        |         |                                      |            |               |            |                              |               |        |         |                                   |                                |       |         |          |      |
| 7                    |                                |            |           |        |         |                                      |            |               |            |                              |               |        |         |                                   |                                |       |         |          |      |
| 8                    |                                |            |           |        |         |                                      |            |               |            |                              |               |        |         |                                   |                                |       |         |          |      |
| 9                    |                                |            |           |        |         |                                      |            |               |            |                              |               |        |         |                                   |                                |       |         |          |      |
| 10                   |                                |            |           |        |         |                                      |            |               |            |                              |               |        |         |                                   |                                |       |         |          | - 11 |
| 11                   |                                |            |           |        |         |                                      |            |               |            |                              |               |        |         |                                   |                                |       |         |          | - 11 |
| 12                   |                                |            |           |        |         |                                      |            |               |            |                              |               |        |         |                                   |                                |       |         |          | - 1  |
| 14                   |                                |            |           |        |         |                                      |            |               |            |                              |               |        |         |                                   |                                |       |         |          |      |
| 15                   |                                |            |           |        |         |                                      |            |               |            |                              |               |        |         |                                   |                                |       |         |          |      |
| 16                   |                                |            |           |        |         |                                      |            |               |            |                              |               |        |         |                                   |                                |       |         |          |      |
| 17                   |                                |            |           |        |         |                                      |            |               |            |                              |               |        |         |                                   |                                |       |         |          |      |
| 18                   |                                |            |           |        |         |                                      |            |               |            |                              |               |        |         |                                   |                                |       |         |          | -    |
|                      | Sheet1                         | Sheet2     | Sheet3    | /22/   | 1       | 1                                    | 1          | 1             | 1          |                              |               | 1      |         |                                   |                                | 1     | 1       |          | 1    |
| Ready                | Num Lock                       |            |           |        |         |                                      |            |               |            |                              |               |        |         |                                   | 10                             | 0% Θ  | Ų       | j        | •    |

b. Click the "Data" tab; click "From Text"; locate the extract file using the "Import Test File" browser (e.g. Merge\_OLO Number); double click the file

| Import                 | Text Fil                   | e                             |                |       |        |        |    |  |   |      |     |          | ?        | ×  |
|------------------------|----------------------------|-------------------------------|----------------|-------|--------|--------|----|--|---|------|-----|----------|----------|----|
| Look in:               | 🞯 Desktop                  |                               |                |       |        |        |    |  | ~ | ¢    | - 🗈 | $\times$ | <b>1</b> | -  |
| My Recent<br>Documents | My Doc<br>My Con<br>My Net | uments<br>nputer<br>work Plac | es             |       |        |        |    |  |   |      |     |          |          |    |
| Desktop                | © Merge_<br>Shortcu        | 480000_<br>it to Merg         | s<br>JeFiles ( | on df | fsnt8\ | vintd0 | )1 |  |   |      |     |          |          |    |
| My Documents           |                            |                               |                |       |        |        |    |  |   |      |     |          |          |    |
| My Computer            |                            |                               |                |       |        |        |    |  |   |      |     |          |          |    |
| My Network<br>Places   |                            |                               |                |       |        |        |    |  |   |      |     |          |          |    |
|                        | File name:                 |                               |                |       |        |        |    |  |   |      | ~   |          |          |    |
|                        | Files of type:             | Text Files                    |                |       |        |        |    |  |   |      | *   |          |          |    |
| Too <u>l</u> s •       |                            |                               |                |       |        |        |    |  |   | Impo | ort |          | Cance    | el |

c. Once the "Text Import Wizard" appears, click the "Delimited" button and make sure "Start import a row:" is set at "1" and "File origin:" is "Windows (ANSI)"; click "Next"

| Text Import Wizard - Step 1 of 3                                                                                                    |  |  |  |  |  |  |  |  |  |  |
|----------------------------------------------------------------------------------------------------|--|--|--|--|--|--|--|--|--|--|
| The Text Wizard has determined that your data is Fixed Width.<br>If this is correct, choose Next, or choose the data type that best describes your data.                                                                                                    |  |  |  |  |  |  |  |  |  |  |
| Original data type         Choose the file type that best describes your data:            • Delimited             • Characters such as commas or tabs separate each field.                                                                                                |  |  |  |  |  |  |  |  |  |  |
| <ul> <li>Fixed width - Fields are aligned in columns with spaces between each field.</li> </ul>                                                                                                    |  |  |  |  |  |  |  |  |  |  |
| Start import at row: 1 🗘 File origin: Windows (ANSI)                                                                                                    |  |  |  |  |  |  |  |  |  |  |
| Preview of file C:\Documents and Settings\duboseb\Desktop\Merge_480000_S.txt.           1         MAIN ADD 480000   Race To The Top  Services A   2010-09-01 2014-06-30               2         DLBL Other Florida's participating local education agencies (LEAs) receiv |  |  |  |  |  |  |  |  |  |  |
| 4 DLBL/Other/Florida's participating local education agencies (LEAs) receiv<br>MAIN/ADD/480000///Race To The Top//Services/A///2010-09-01/2014-06-30////                                                                                                    |  |  |  |  |  |  |  |  |  |  |
|                                                                                                    |  |  |  |  |  |  |  |  |  |  |
| Cancel < Back Next > Einish                                                                                                    |  |  |  |  |  |  |  |  |  |  |

d. Uncheck any Delimiters boxes and check "Other"; enter the "Pipe" character in the field next to "Other" (Hold Shift key and press the "Back Slash" (\) key; click "Next"

| Text Import Wizard - Step 2 of 3                                                                                        |
|----------------------------------------------------------------------------------------------------|
| This screen lets you set the delimiters your data contains. You can see how your text is affected in the preview below. |
| ✓Delimiters                                                                                                    |
| Semicolon Treat consecutive delimiters as one                                                                           |
| □ <u>C</u> omma<br>□ <u>S</u> pace                                                                                      |
| ☑ <u>O</u> ther:                                                                                                    |
| / Data <u>p</u> review                                                                                                  |
|                                                                                                    |
| MAIN ADD 480000<br>DLBL Other Florida's participating local education agencies (LEAs) receive                           |
| DLBL Other Florida's participating local education agencies (LEAs) receive<br>MAIN ADD 480000                           |
|                                                                                                    |
| Cancel < <u>B</u> ack <u>N</u> ext > <u>F</u> inish                                                                     |

e. Click "Text" button; click "Finish"

| Text Import Wizard - Step 3 of 3 🛛 🔹 💽 🔀                                                                                                    |
|----------------------------------------------------------------------------------------------------|
| This screen lets you select each column and set the Data Format.          Column data format         O General         O Text         O Date:       MDY         O Do not import column (skip) |
| Data preview          Text General         MAIN ADD         DLBL Other Florida's participating local education agencies (LEAs) receive         MAIN ADD                                       |
| DLBL       Other       Florida's participating local education agencies (LEAs) receive         VAIN       ADD       480000              Cancel       < Back                                   |

f. When the "Import Data" dialog box appears, click "OK"

| Import Data 🛛 🛛 🔀                                                          |
|----------------------------------------------------------------------------|
| Where do you want to put the data? <ul> <li>Existing worksheet:</li> </ul> |
| New worksheet                                                              |
| Properties OK Cancel                                                       |

g. The data will appear in Excel. Each parent record starts with "MAIN" and will "roll" into multiple rows that represent the 7 different Record Types:

MAIN = Contract CTCH = Contract Change/Amendment BUGT = Budget Info VNDR = Vendor Info DLBL = Deliverable Info CSFA = CSFA Info CFDA = CFDA Info

|                                                |                                | Book1 - Microso                    | oft Exce       | el        |                 |                          | _ 🗗 X                                 |  |  |  |
|------------------------------------------------|--------------------------------|------------------------------------|----------------|-----------|-----------------|--------------------------|---------------------------------------|--|--|--|
| Home Insert Page Layout                        | Formulas Data                  | Review View                        |                |           |                 |                          | 🔞 🗕 📼 🗙                               |  |  |  |
| From Access                                    | Connections                    | Ž↓ ZX<br>Z↓ Sort Filter            | lear<br>eapply | Text to   | ₩<br>Remove     | Data Validation *        | Group Ungroup Subtotal                |  |  |  |
| From Text Sources Connections                  | All 👻 🥯 Edit Links             | AV SOL MARK                        | dvanced        | Columns [ | Duplicate       | es 💱 What-If Analysis *  | · ·                                   |  |  |  |
| Get External Data                              | Connections                    | Sort & Filter                      |                |           | D               | ata Tools                | Outline 🕞                             |  |  |  |
|                                                | 9 09 08 07 06                  | Ŧ                                  |                |           |                 |                          | ×                                     |  |  |  |
|                                                | C                              |                                    | 0              |           | F               |                          |                                       |  |  |  |
|                                                | C C                            | 480000                             | U              |           | E               | Race To The Top          |                                       |  |  |  |
| 2 DLBL Other Florida's participating local ed  | ucation agencies (LEAs) receiv | e an award of their share of \$350 | Other          |           |                 |                          |                                       |  |  |  |
| 3 MAIN ADD                                     |                                | 480000                             |                |           | Race To The Top |                          |                                       |  |  |  |
| 4 DLBL Other Florida's participating local ed  | ucation agencies (LEAs) receiv | e an award of their share of \$350 | Other          |           |                 |                          |                                       |  |  |  |
| 5 MAIN ADD                                     |                                | 480000                             |                |           | Race To The Top |                          |                                       |  |  |  |
| 6 DLBL Other Florida's participating local ed  | ucation agencies (LEAs) receiv | e an award of their share of \$350 | Other          |           |                 |                          |                                       |  |  |  |
| 7 MAIN ADD                                     |                                | 480000                             |                |           |                 | Race To The Top          |                                       |  |  |  |
| 8 DLBL Other Florida's participating local ed  | ucation agencies (LEAs) receiv | e an award of their share of \$350 | Other          |           |                 |                          |                                       |  |  |  |
| 9 MAIN ADD                                     | haust Sus, Dhada Dida          | 480000                             | Cost Dolmh     | urcomont  |                 | Replacement Kitchen Hool | d Exhaust Sys. Rhode Bldg.            |  |  |  |
| 11 MAIN ADD                                    | naust sys. Knode blug.         | 480000                             | cost keimo     | ursement  |                 | Vending Machine Placeme  | ant Services                          |  |  |  |
| 12 DI BI N/A Vending Machine Placement S       | ervices                        | 400000                             | Other          |           |                 | Vending Machine Placeme  | int Services                          |  |  |  |
| 13 MAIN ADD                                    |                                | 480000                             |                |           |                 | Building Renovation, DOE | Project Number 24027010/DOE Pro       |  |  |  |
| 14 DLBL N/A Remodeling of the O & A Cent       | er and Maintenance and build   | ling of the Library Annex-Dayton   | Cost Reimb     | ursement  |                 | -                        |                                       |  |  |  |
| 15 MAIN ADD                                    |                                | 480000                             |                |           |                 | Race To The Top          |                                       |  |  |  |
| 16 DLBL Other Florida's participating local ed | ucation agencies (LEAs) receiv | e an award of their share of \$350 | Other          |           |                 |                          |                                       |  |  |  |
| 17 MAIN ADD                                    |                                | 480000                             |                |           |                 | Race To The Top          |                                       |  |  |  |
| 18 DLBL Other Florida's participating local ed | ucation agencies (LEAs) receiv | e an award of their share of \$350 | Other          |           |                 |                          | · · · · · · · · · · · · · · · · · · · |  |  |  |
| H ↓ → H Sheet1 Sheet2 Sheet3                   | 27                             | 400000                             |                |           | ш               |                          | ▶ [                                   |  |  |  |
| Ready Num Lock                                 |                                |                                    |                |           |                 | 10                       | 0% 🕞 🛛 🕂                              |  |  |  |

- h. Save the Excel file.
- 3. Validation and Cleaning Steps;
  - a. Verify existing data and add any additional required data using the information contained in the FACTS User Manual and the <u>SCRS (FACTS) System Code Validation Tables</u> documents. The web application enforces data integrity rules for many of the required fields to avoid inaccurate data from being reported.
  - b. Some agencies may want to insert rows at the top of the Excel spreadsheet to enter the field names for each Record Type using the Department of Financial Services <u>SCRS (FACTS) File Format for</u> <u>Agencies</u> document to help identify the data in each row and column.

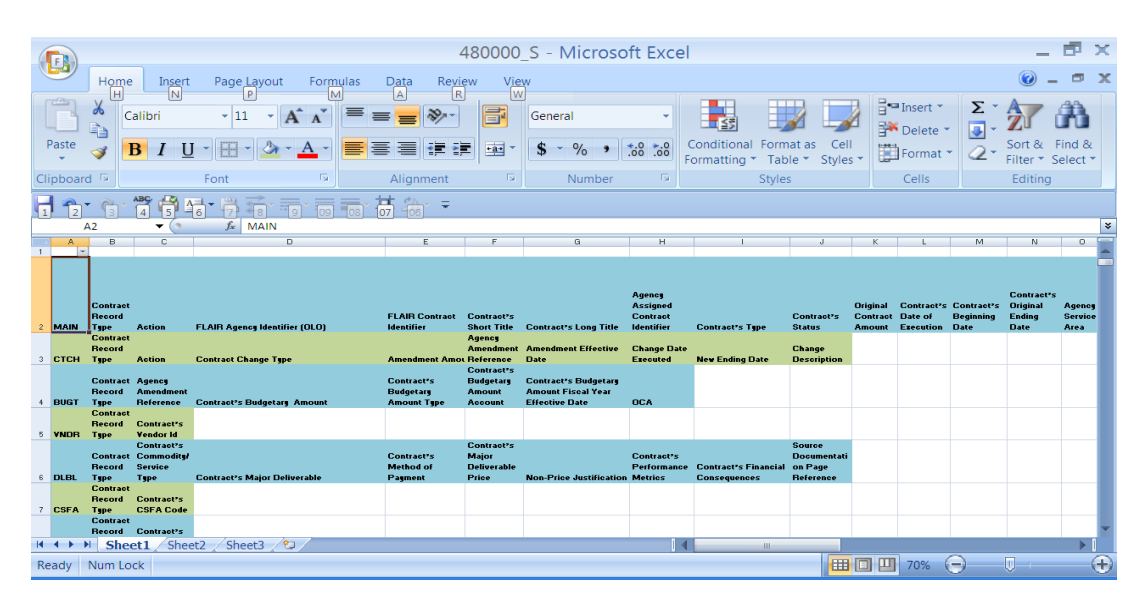

c. Following the steps listed above will also allow agencies to use the Excel filtering function to group Record Types.

|                                                                          |                                                                      |                                                                                            |                                                                             |                                                                                                    | 4                            | 480000                    | _S - Microso                                                                                                    | ft Excel                           |                                                                                                    |                                                                                                    |                                |                                    |                                                                                                    | -                                                                                                    | ₫ ×                       |
|--------------------------------------------------------------------------|----------------------------------------------------------------------|--------------------------------------------------------------------------------------------|-----------------------------------------------------------------------------|----------------------------------------------------------------------------------------------------|------------------------------|---------------------------|----------------------------------------------------------------------------------------------------|------------------------------------|----------------------------------------------------------------------------------------------------|----------------------------------------------------------------------------------------------------|--------------------------------|------------------------------------|----------------------------------------------------------------------------------------------------|----------------------------------------------------------------------------------------------------|---------------------------|
| Ľ                                                                        | 9                                                                    | Home                                                                                       | e Insert                                                                    | Page Layout Formulas                                                                                                    | Data Revi                    | ew Vie                    | w                                                                                                    |                                    |                                                                                                    |                                                                                                    |                                |                                    |                                                                                                    | @ -                                                                                                    | . 🔿 🗙                     |
| P                                                                        | aste                                                                 |                                                                                            | Calibri                                                                     |                                                                                                    |                              | - <b>-</b>                | General                                                                                                    | ÷.0 •.0                            | Conditional Form                                                                                                    | nat as Cel                                                                                                    |                                | Delete                             | Σ                                                                                                    | Sort &                                                                                                    | Find &                    |
| Clip                                                                     | -<br>board                                                           | d 😡                                                                                        |                                                                             | Font 5                                                                                                    | Alignment                    | <br>G                     | Number                                                                                                    | 5 .00 F                            | ormatting < Tab<br>Style                                                                                                    | ole - Style:<br>s                                                                                              | ; • 💷                          | Cells                              | ~                                                                                                    | Filter * S<br>Editing                                                                                                    | Select *                  |
| H                                                                        |                                                                      | • @                                                                                        | ***                                                                         |                                                                                                    | 甚 為す ▼                       |                           | <b>`</b>                                                                                                    |                                    |                                                                                                    |                                                                                                    |                                |                                    |                                                                                                    |                                                                                                    |                           |
| 110                                                                      |                                                                      | A2                                                                                         | 4 0<br>▼ (0)                                                                | ∫ 1 8 9 09 08                                                                                                    | 07 08                        |                           |                                                                                                    |                                    |                                                                                                    |                                                                                                    |                                |                                    |                                                                                                    |                                                                                                    | ×                         |
| 1                                                                        | A                                                                    | В                                                                                          | с                                                                           | D                                                                                                    | E                            | F                         | G                                                                                                    | н                                  | 1                                                                                                    | J                                                                                                    | К                              | L                                  | м                                                                                                    | N                                                                                                    | •                         |
|                                                                          |                                                                      |                                                                                            |                                                                             |                                                                                                    |                              |                           |                                                                                                    | A conce                            |                                                                                                    |                                                                                                    |                                |                                    |                                                                                                    | Contract's                                                                                                    |                           |
| 2                                                                        | MAIN                                                                 | Contract<br>Record                                                                         | Astion                                                                      | FLAIR Agence Identifier (OLO)                                                                                                    | FLAIR Contract               | Contract's                | Contract's Long Title                                                                                                    | Assigned<br>Contract<br>Identifier | Contrast's Tune                                                                                                    | Contract's<br>Status                                                                                           | Original<br>Contract<br>Amount | Contract's<br>Date of<br>Execution | Contract's<br>Beginning<br>Date                                                                                                    | Original<br>Ending<br>Date                                                                                                    | Agency<br>Service<br>Area |
| 2                                                                        | MAIN<br>MAIN                                                         | Contract<br>Record<br>Tgpe<br>MAIN                                                         | Action<br>ADD                                                               | FLAIB Agency Identifier (OLO)<br>480000                                                                                                    | FLAIR Contract<br>Identifier | Contract's<br>Short Title | Contract?s Long Title<br>Bace To The Top                                                                                                    | Assigned<br>Contract<br>Identifier | Contract's Type<br>Services                                                                                                    | Contract's<br>Status<br>A                                                                                      | Original<br>Contract<br>Amount | Contract's<br>Date of<br>Execution | Contract's<br>Beginning<br>Date<br>9/92010                                                                                                    | Original<br>Ending<br>Date<br>6/30/2014                                                                                                    | Agency<br>Service<br>Area |
| 2                                                                        |                                                                      | Contract<br>Record<br>Type<br>MAIN                                                         | Action<br>ADD                                                               | FLAIR Agency Identifier (OLO)<br>480000                                                                                                    | FLAIR Contract<br>Identifier | Contract's<br>Short Title | Contract's Long Title<br>Race To The Top                                                                                                    | Assigned<br>Contract<br>Identifier | Contraot's Type<br>Services                                                                                                    | Contract's<br>Status<br>A                                                                                      | Original<br>Contract<br>Amount | Contract's<br>Date of<br>Execution | Contract's<br>Beginning<br>Date<br>9/1/2010                                                                                                    | Original<br>Ending<br>Date<br>6/30/2014                                                                                                    | Agency<br>Service<br>Area |
| 2<br>9<br>11                                                             |                                                                      | Contract<br>Record<br>Tgpe<br>MAIN<br>MAIN                                                 | Action<br>ADD<br>ADD<br>ADD                                                 | FLAIR Agency Identifier (OLO)<br>480000<br>480000                                                                                                    | FLAIR Contract<br>Identifier | Contract*s<br>Short Title | Contract's Long Title<br>Race To The Top<br>Race To The Top<br>Race To The Top                                                                                                    | Assigned<br>Contract<br>Identifier | Contract's Type<br>Services<br>Services<br>Services                                                                                                    | Contract's<br>Status<br>A<br>A                                                                                 | Original<br>Contract<br>Amount | Contract's<br>Date of<br>Execution | Contract's<br>Beginning<br>Date<br>9/1/2010<br>9/1/2010<br>9/1/2010                                                                                                    | Original<br>Ending<br>Date<br>6/30/2014<br>6/30/2014<br>6/30/2014                                                                                                    | Agency<br>Service<br>Area |
| 9<br>11<br>13<br>15                                                      | MAIN<br>MAIN<br>MAIN<br>MAIN                                         | Contract<br>Record<br>Type<br>MAIN<br>MAIN<br>MAIN<br>MAIN                                 | Action<br>ADD<br>ADD<br>ADD<br>ADD<br>ADD                                   | FLAIR Agency Identifier (OLO)<br>480000<br>480000<br>480000                                                                                                    | FLAIR Contract<br>Identifier | Contract's<br>Short Title | Contract's Long Title<br>Race To The Top<br>Race To The Top<br>Race To The Top<br>Race To The Top                                                                                                    | Assigned<br>Contract<br>Identifier | Contract's Type<br>Services<br>Services<br>Services<br>Services                                                                                                 | Contract's<br>Status<br>A<br>A<br>A<br>A<br>A                                                                  | Original<br>Contract<br>Amount | Contract's<br>Date of<br>Execution | Contract's<br>Beginning<br>Date<br>9/1/2010<br>9/1/2010<br>9/1/2010<br>9/1/2010                                                                                                    | Original<br>Ending<br>Date<br>6/30/2014<br>6/30/2014<br>6/30/2014<br>6/30/2014                                                                                                    | Agency<br>Service<br>Area |
| 2<br>9<br>11<br>13<br>15                                                 | MAIN<br>MAIN<br>MAIN<br>MAIN<br>MAIN                                 | Contract<br>Record<br>Type<br>MAIN<br>MAIN<br>MAIN<br>MAIN<br>MAIN                         | Action<br>ADD<br>ADD<br>ADD<br>ADD<br>ADD<br>ADD                            | FLAIR Agency Identifier (OLO)<br>480000<br>480000<br>480000<br>480000<br>480000                                                                                                    | FLAIB Contract<br>Identifier | Contract's<br>Short Title | Contract's Long Title<br>Race To The Top<br>Race To The Top<br>Race To The Top<br>Race To The Top<br>Race To The Top<br>Replacement Kitchen Hood                                                                                                    | Assigned<br>Contract<br>Identifier | Contract's Type<br>Services<br>Services<br>Services<br>Services<br>Other                                                                                        | Contract*s<br>Status<br>A<br>A<br>A<br>A<br>A<br>A                                                             | Original<br>Contract<br>Amount | Contract's<br>Date of<br>Execution | Contract's<br>Beginning<br>Date<br>9/1/2010<br>9/1/2010<br>9/1/2010<br>8/11/2003                                                                                                    | Original<br>Ending<br>Date<br>6/30/2014<br>6/30/2014<br>6/30/2014<br>6/30/2014<br>3/9/9399                                                                                                    | Agency<br>Service<br>Area |
| 2<br>9<br>11<br>13<br>15<br>17                                           | MAIN<br>MAIN<br>MAIN<br>MAIN<br>MAIN<br>MAIN                         | Contract<br>Record<br>Type<br>MAIN<br>MAIN<br>MAIN<br>MAIN<br>MAIN<br>MAIN                 | Action<br>ADD<br>ADD<br>ADD<br>ADD<br>ADD<br>ADD<br>ADD                     | ELARE Agence Identifier (DLO) 480000 480000 480000 480000 480000 480000 480000                                                                                                    | FLAIB Contract<br>Identifier | Contract's<br>Short Title | Contract's Long Title<br>Race To The Top<br>Race To The Top<br>Race To The Top<br>Race To The Top<br>Replacement Kitchen Hood<br>Einbaut Syr. Rhode Bidg.<br>Vending Machine Placement                                                                                                    | Assigned<br>Contract<br>Identifier | Contract's Type<br>Services<br>Services<br>Services<br>Services<br>Other<br>Services                                                                            | Contract's<br>Status<br>A<br>A<br>A<br>A<br>A<br>A<br>A                                                        | Original<br>Contract<br>Amount | Contract's<br>Date of<br>Execution | Contract's<br>Beginning<br>Date<br>9/1/2010<br>9/1/2010<br>9/1/2010<br>9/1/2003<br>1//30/2004                                                                                                    | Original<br>Ending<br>Date<br>6/30/2014<br>6/30/2014<br>6/30/2014<br>6/30/2014<br>9/9/9999<br>11/30/2013                                                                                                    | Agency<br>Service<br>Area |
| 2<br>9<br>11<br>13<br>15<br>17<br>19                                     | MAIN<br>MAIN<br>MAIN<br>MAIN<br>MAIN<br>MAIN                         | MAIN<br>MAIN<br>MAIN<br>MAIN<br>MAIN<br>MAIN<br>MAIN                                       | Action<br>ADD<br>ADD<br>ADD<br>ADD<br>ADD<br>ADD<br>ADD<br>ADD              | PLAR Agency Identifier (OLO)<br>40000<br>40000<br>40000<br>40000<br>40000<br>40000<br>40000<br>40000                                                                                                    | FLAIR Contract<br>Identifier | Contract's<br>Short Title | Contract's Long Title<br>Rate To The Top<br>Rate To The Top<br>Rate To The Top<br>Rate To The Top<br>Replacement Kinchen Hood<br>Eshuart Sgir Fhood Bbg<br>Vending Machine Placement<br>Services<br>Building Renovation, DOE<br>Project Namber<br>2462/2010/DOE Project                                                                                                    | Assigned<br>Contract<br>Identifier | Contract's Type<br>Services<br>Services<br>Services<br>Services<br>Other<br>Services<br>Services                                                                | Contract*s<br>Status<br>A<br>A<br>A<br>A<br>A<br>A<br>A                                                        | Original<br>Contract<br>Amount | Contract's<br>Date of<br>Execution | Contract*s<br>Beginning<br>Date<br>94/2010<br>94/2010<br>94/2010<br>94/2010<br>94/2010<br>94/2010<br>94/2010<br>94/2010<br>94/2010<br>94/2010<br>94/2010<br>10/19/2004                                                                                                    | Original<br>Ending<br>Date<br>6/30/2014<br>6/30/2014<br>6/30/2014<br>6/30/2014<br>8/9/9999<br>11/30/2013<br>9/9/9999                                                                                                    | Agency<br>Service<br>Area |
| 2<br>9<br>11<br>13<br>15<br>17<br>19<br>21<br>21                         | MAIN<br>MAIN<br>MAIN<br>MAIN<br>MAIN<br>MAIN                         | MAIN<br>MAIN<br>MAIN<br>MAIN<br>MAIN<br>MAIN<br>MAIN<br>MAIN                               | Action<br>ADD<br>ADD<br>ADD<br>ADD<br>ADD<br>ADD<br>ADD<br>ADD              | ELAN Agency Identifier (DLO)<br>40000<br>40000<br>40000<br>40000<br>40000<br>40000<br>40000<br>40000<br>40000<br>40000                                                                                                    | FLAIR Contract<br>Identifier | Contract's<br>Short Title | Contract's Long Title<br>Face To The Top<br>Face To The Top<br>Face To The Top<br>Face To The Top<br>Replacement Kichen Hood<br>Ethaut Sg. Rhode Bidg<br>Vendrg Machine Placement<br>Services<br>Building Renovation, DDE<br>Project Number<br>426/2700/DDC Project<br>Number 24027000                                                                                                    | Assigned<br>Contract<br>Identifier | Contract's Type<br>Services<br>Services<br>Services<br>Services<br>Other<br>Services<br>Services<br>Services                                                    | Contract's<br>Status<br>A<br>A<br>A<br>A<br>A<br>A<br>A<br>A                                                   | Original<br>Contract<br>Amount | Contract's<br>Date of<br>Execution | Contract*S<br>Beginning<br>Date<br>94/2010<br>94/2010<br>94/2010<br>94/2010<br>84/1/2003<br>1/30/2004<br>10/19/2004<br>94/2010                                                                                                    | Original<br>Ending<br>Date<br>6/30/2014<br>6/30/2014<br>6/30/2014<br>6/30/2014<br>8/9/9999<br>11//30/2013<br>9/9/9999<br>6/30/2014                                                                                                    | Agency<br>Service<br>Ares |
| 2<br>9<br>11<br>13<br>15<br>17<br>19<br>21<br>21<br>23<br>25             | MAIN<br>MAIN<br>MAIN<br>MAIN<br>MAIN<br>MAIN<br>MAIN<br>MAIN         | Contract<br>Record<br>Tape<br>MAIN<br>MAIN<br>MAIN<br>MAIN<br>MAIN<br>MAIN<br>MAIN         | Action<br>ADD<br>ADD<br>ADD<br>ADD<br>ADD<br>ADD<br>ADD<br>ADD<br>ADD<br>AD | ELARR Agency identifier (OLO) 44000 44000 4400 4400                                                                                                    | FLAIR Contract<br>Identifier | Contract's<br>Short Title | Contract's Long Title<br>Pase To The Top<br>Pase To The Top<br>Pase To The Top<br>Replacement Kitchen Hood<br>Enhaust Sign Fronce Bud<br>Services<br>Buding Permeter<br>Services<br>Buding Permeter<br>Namber 24027000<br>Frace To The Top<br>Pase To The Top                                                                                                    | Assigned<br>Contract<br>Identifier | Contract's Type<br>Services<br>Services<br>Services<br>Other<br>Services<br>Services<br>Services<br>Services                                                    | Contract's Status<br>A<br>A<br>A<br>A<br>A<br>A<br>A<br>A<br>A<br>A                                            | Original<br>Contract<br>Amount | Contract's<br>Date of<br>Esecution | Contract*s<br>Beginning<br>Date<br>9/1/2010<br>9/1/2010<br>9/1/2010<br>9/1/2000<br>9/1/2003<br>1/30/2004<br>10/19/2004<br>9/1/2004<br>9/1/2000                                                                                                    | Original<br>Ending<br>Date<br>6/30/2014<br>6/30/2014<br>6/30/2014<br>6/30/2014<br>9/9/9399<br>11//30/2013<br>9/9/9399<br>6/30/2014<br>6/30/2014                                                                                                    | Agenoy<br>Service<br>Area |
| 2<br>9<br>11<br>13<br>15<br>17<br>19<br>21<br>23<br>26<br>27             | MAIN<br>MAIN<br>MAIN<br>MAIN<br>MAIN<br>MAIN<br>MAIN<br>MAIN         | Contract<br>Record<br>Type<br>MAIN<br>MAIN<br>MAIN<br>MAIN<br>MAIN<br>MAIN<br>MAIN<br>MAIN | Action<br>ADD<br>ADD<br>ADD<br>ADD<br>ADD<br>ADD<br>ADD<br>ADD<br>ADD<br>AD | ELARIA Agency Identifier (DLD)<br>40000<br>40000<br>40000<br>40000<br>40000<br>40000<br>40000<br>40000<br>40000<br>40000                                                                                                    | FLAIB Contract<br>Identifier | Contract's<br>Short Title | Contract's Long Title<br>Fase To The Top<br>Fase To The Top<br>Fase To The Top<br>Fase To The Top<br>Replacement Kicken Hood<br>Ethaut's gir. Phode Bidy<br>Vendrg Machine Placement<br>Services<br>Buiding Renovation, DOE<br>Project Number<br>2402709/DOE Project<br>Number 24027000<br>Fase To The Top<br>Fase To The Top                                                                   | Assigned<br>Contract<br>Identifier | Contract's Type<br>Services<br>Services<br>Services<br>Services<br>Other<br>Services<br>Services<br>Services<br>Services<br>Services<br>Services                | Contract's Status<br>A<br>A<br>A<br>A<br>A<br>A<br>A<br>A<br>A<br>A<br>A<br>A                                  | Original<br>Contract<br>Amount | Contract's<br>Date of<br>Execution | Contract*s<br>Beginning<br>Date<br>94/2010<br>94/2010<br>94/2010<br>84/1/2003<br>1/30/2004<br>10/19/2004<br>94/2010<br>94/2010<br>94/2010                                                                                                    | Original<br>Ending           Date           6/30/2014           6/30/2014           6/30/2014           6/30/2014           9/39/3939           11/30/2013           SH9/3939           6/30/2014           6/30/2014           6/30/2014           6/30/2014           6/30/2014                                                                                       | Agency<br>Service<br>Area |
| 2<br>9<br>11<br>13<br>15<br>17<br>19<br>21<br>23<br>26<br>27<br>29       | MAIN<br>Main<br>Main<br>Main<br>Main<br>Main<br>Main<br>Main<br>Main | Contract<br>Record<br>Type<br>MAIN<br>MAIN<br>MAIN<br>MAIN<br>MAIN<br>MAIN<br>MAIN<br>MAIN | Action<br>ADD<br>ADD<br>ADD<br>ADD<br>ADD<br>ADD<br>ADD<br>ADD<br>ADD<br>AD | ELAD: Agrees likestifier (OLO)<br>40000<br>40000<br>40000<br>40000<br>40000<br>40000<br>40000<br>40000<br>40000<br>40000<br>40000                                                                                                    | FLAIB Contract<br>Identifier | Contract's<br>Short Title | Constact's Long Title<br>Rate To The Top<br>Rate To The Top<br>Rate To The Top<br>Rate To The Top<br>Rate To The Top<br>Rate To The Top<br>Rate To The Top<br>Rate To The Top<br>Rate To The Top<br>Rate To The Top<br>Rate To The Top<br>Rate To The Top<br>Rate To The Top<br>Rate To The Top                                                                                                 | Assigned<br>Contract<br>Identifier | Contract's Type<br>Services<br>Services<br>Services<br>Other<br>Services<br>Services<br>Services<br>Services<br>Services<br>Services                            | Contract's Status<br>A<br>A<br>A<br>A<br>A<br>A<br>A<br>A<br>A<br>A<br>A<br>A<br>A<br>A                        | Original<br>Contract<br>Amount | Contract's<br>Date of<br>Execution | Contract*s<br>Beginning<br>Date<br>9/1/2010<br>9/1/2010<br>9/1/2010<br>9/1/2010<br>9/1/2010<br>9/1/2010<br>9/1/2010<br>9/1/2010<br>9/1/2010                                                                                                    | Original         Original           Ending         Date           6/30/2014         6/30/2014           6/30/2014         6/30/2014           6/30/2014         6/30/2014           6/30/2014         6/30/2014           6/30/2014         6/30/2014           6/30/2014         6/30/2014           6/30/2014         6/30/2014           6/30/2014         6/30/2014 | Agency<br>Service<br>Ares |
| 2<br>9<br>11<br>13<br>15<br>17<br>19<br>21<br>23<br>25<br>27<br>29       | MAIN<br>MAIN<br>MAIN<br>MAIN<br>MAIN<br>MAIN<br>MAIN<br>MAIN         | Contract<br>Record<br>Tape<br>MAIN<br>MAIN<br>MAIN<br>MAIN<br>MAIN<br>MAIN<br>MAIN<br>MAIN | Action<br>ADD<br>ADD<br>ADD<br>ADD<br>ADD<br>ADD<br>ADD<br>ADD<br>ADD<br>AD | ELARIA Agency Meatifier (DLD) 40000 40000 4000 40000 40000 40000 40000 4000 4000 4000 4000 4000 4000 4000 4000 4000 4000 4000 4000 4000 400 400                                                                                                    | FLAIR Contract<br>Identifier | Contract*s<br>Short Title | Construct's Long Title<br>Rate To The Top<br>Rase To The Top<br>Rate To The Top<br>Rate To The Top | Assigned<br>Contract<br>Identifier | Contract's Type<br>Services<br>Services<br>Services<br>Services<br>Services<br>Services<br>Services<br>Services<br>Services<br>Services                         | Contract's Status<br>A<br>A<br>A<br>A<br>A<br>A<br>A<br>A<br>A<br>A<br>A<br>A<br>A<br>A<br>A<br>A<br>A<br>A    | Original<br>Contract<br>Amount | Contract's<br>Date of<br>Execution | Contract's<br>Beginning<br>Date<br>9/1/2010<br>9/1/2010<br>9/1/2010<br>9/1/2010<br>9/1/2010<br>9/1/2010<br>9/1/2010<br>9/1/2010<br>9/1/2010<br>9/1/2010<br>9/1/2010                                                                                                    | Original<br>Ending<br>Date<br>6/30/2014<br>6/30/2014<br>6/30/2014<br>6/30/2014<br>6/30/2014<br>6/30/2014<br>6/30/2014<br>6/30/2014<br>6/30/2014<br>6/30/2014                                                                                                    | Agency<br>Service<br>Area |
| 2<br>9<br>11<br>13<br>15<br>17<br>19<br>21<br>23<br>26<br>27<br>23<br>14 | MAIN<br>MAIN<br>MAIN<br>MAIN<br>MAIN<br>MAIN<br>MAIN<br>MAIN         | Contract<br>Record<br>Type<br>Main<br>Main<br>Main<br>Main<br>Main<br>Main<br>Main<br>Main | Action<br>ADD<br>ADD<br>ADD<br>ADD<br>ADD<br>ADD<br>ADD<br>ADD<br>ADD<br>AD | ELAR Agency identifier (DLO)<br>40000<br>400000<br>40000<br>40000<br>40000<br>40000<br>40000 | FLAIR Contract<br>Identifier | Contract's<br>Short Title | Contract's Long Title<br>Rese To The Top<br>Rese To The Top                                                           | Assigned<br>Contract<br>Identifier | Contract's Type<br>Services<br>Services<br>Services<br>Services<br>Services<br>Services<br>Services<br>Services<br>Services<br>Services<br>Services<br>Services | Contract*S<br>Status<br>A<br>A<br>A<br>A<br>A<br>A<br>A<br>A<br>A<br>A<br>A<br>A<br>A<br>A<br>A<br>A<br>A<br>A | Original<br>Contract<br>Amount | Contract's<br>Date of<br>Execution | Contract's<br>Beginning<br>Date<br>91/2010<br>91/2010<br>91/200<br>91/2010<br>91/2010<br>91/2010<br>91/2010<br>91 | Original<br>Ending<br>Date<br>er30/2014<br>er30/2014<br>er30/2014<br>er30/2014<br>er30/2014<br>er30/2014<br>er30/2014<br>er30/2014<br>er30/2014<br>er30/2014<br>er30/2014                                                                                                    | Agency<br>Service<br>Area |

d. Some agencies may want to use the Excel spreadsheet template developed by DFS that take the record of a contract and lays out he data in horizontal line instead of the stacked version above.

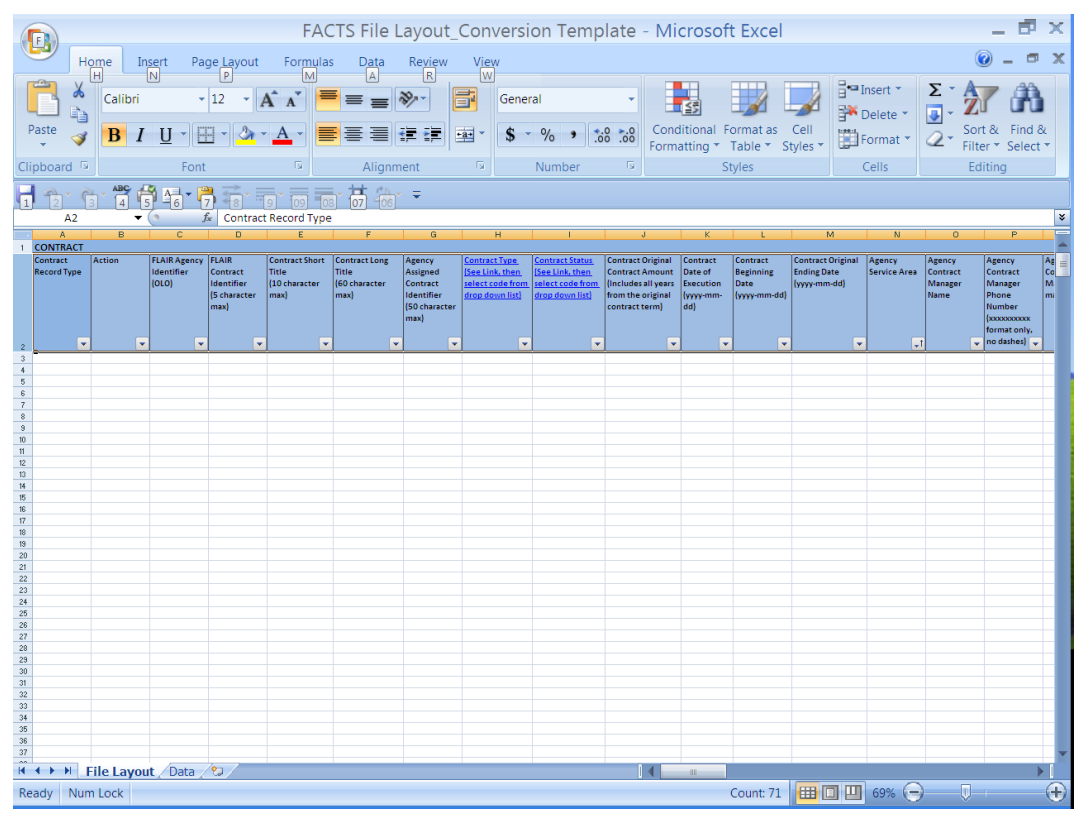

|                                                                                                    | ome Inse                                                                                                    | ert Page.                                                                                 | Lavout i                                                                                                    |                                                              | File Layo                                                                                                    | ut_Conve                                                                              | ersion Tem                                                                                                    | plate -                                                                                      | Microso                                                                                                    | oft Excel                                                                                   |                                                                                 |                                                                                                    | (                     | - 6                                                                                                    | ×                                                                                                    |
|----------------------------------------------------------------------------------------------------|----------------------------------------------------------------------------------------------------|-------------------------------------------------------------------------------------------|----------------------------------------------------------------------------------------------------|--------------------------------------------------------------|----------------------------------------------------------------------------------------------------|---------------------------------------------------------------------------------------|----------------------------------------------------------------------------------------------------|----------------------------------------------------------------------------------------------|----------------------------------------------------------------------------------------------------|---------------------------------------------------------------------------------------------|---------------------------------------------------------------------------------|----------------------------------------------------------------------------------------------------|-----------------------|----------------------------------------------------------------------------------------------------|----------------------------------------------------------------------------------------------------|
|                                                                                                    | H N<br>Calibri                                                                                                    | )<br>• 14                                                                                 | P A                                                                                                    |                                                              |                                                                                                    | .) w                                                                                  | eneral                                                                                                    | •                                                                                            | ≤ŝ                                                                                                    |                                                                                             |                                                                                 | Insert *                                                                                                    | Σ·Α                   | 7 #                                                                                                    | 5                                                                                                    |
| Paste 🧳                                                                                                    | BI                                                                                                    | <u>U</u> - 🖽 -                                                                            | - <u>3</u> - <u>A</u>                                                                                                    |                                                              |                                                                                                    | = 🔤 :                                                                                 | \$ - % •                                                                                                    | *.0 *.0<br>.00 .00                                                                           | Conditional<br>ormatting                                                                                                    | Format as<br>Table *                                                                        | Cell<br>Styles *                                                                | Format •                                                                                                    | Q → So<br>Filt        | rt& Find &<br>er ▼ Select                                                                                                    | &<br>t *                                                                                                    |
| Clipboard                                                                                                    | ABC 6                                                                                                    | Font                                                                                      | 8 9                                                                                                    |                                                              | Alignment                                                                                                    | 1 KT                                                                                  | Number                                                                                                    | 19                                                                                           |                                                                                                    | Styles                                                                                      |                                                                                 | Cells                                                                                                    | E                     | liting                                                                                                    |                                                                                                    |
| A1                                                                                                    | ▼ ()<br>  B                                                                                                    | f <sub>x</sub><br>s                                                                       | CONTRACT                                                                                                    | U                                                            |                                                                                                    | v                                                                                     |                                                                                                    | V                                                                                            | ×                                                                                                    | Y                                                                                           | Z                                                                               | AA                                                                                                    | A                     | в А                                                                                                    |                                                                                                    |
| Agency<br>Contract<br>Manager's e-<br>mail address                                                                                                    | Authorized<br>Advanced<br>Payment<br>(Y or N)                                                                                                    | Contract Method<br>of Procurement<br>(See Link and<br>select code from<br>drop down list) | State Term<br>Contract<br>Identifier<br>(To be<br>completed                                                                                                    | Agency<br>Reference<br>Number<br>(Solicitation<br>Number, if | Contract Exemptio<br>(Detailed Justificat<br>Procurement Code<br>method of procure                                                                                                    | in Explanation<br>tion for Non-Compet<br>es - to be completed<br>ement is selected in | itive Solicitation<br>only if non-competitiv<br>column S)                                                                                                    | Contract<br>Statutory<br>Authority<br>(Statutory<br>Reference                                | General<br>Comments<br>Regarding the<br>Contract<br>(Optional)                                                                                                    | Contract<br>Involve Stat<br>or Federal<br>Financial Ai<br>(If yes, fill in                  | e Recipient<br>Type (If Y in<br>Column Y) S<br>Link and<br>select code          | Provide for<br>Administrative C                                                                                                    | Administ<br>Cost Perc | rative Provide<br>entage Period<br>Increas                                                                                                    | le foi<br>lic<br>se                                                                                                    |
| 2                                                                                                    |                                                                                                    |                                                                                           | ↓ in Column t                                                                                                    | appreases                                                    |                                                                                                    |                                                                                       |                                                                                                    | *                                                                                            | •                                                                                                    | BY as<br>applicable)                                                                        | down list                                                                       | •                                                                                                    | •                     |                                                                                                    |                                                                                                    |
| 4<br>5<br>6<br>7                                                                                                    |                                                                                                    |                                                                                           |                                                                                                    |                                                              |                                                                                                    |                                                                                       |                                                                                                    |                                                                                              |                                                                                                    |                                                                                             |                                                                                 |                                                                                                    |                       |                                                                                                    |                                                                                                    |
| 8<br>9<br>10<br>11                                                                                                    |                                                                                                    |                                                                                           |                                                                                                    |                                                              |                                                                                                    |                                                                                       |                                                                                                    |                                                                                              |                                                                                                    |                                                                                             |                                                                                 |                                                                                                    |                       |                                                                                                    |                                                                                                    |
| 12<br>13<br>14<br>15                                                                                                    |                                                                                                    |                                                                                           |                                                                                                    |                                                              |                                                                                                    |                                                                                       |                                                                                                    |                                                                                              |                                                                                                    |                                                                                             |                                                                                 |                                                                                                    |                       |                                                                                                    |                                                                                                    |
| 16<br>17<br>18<br>19                                                                                                    |                                                                                                    |                                                                                           |                                                                                                    |                                                              |                                                                                                    |                                                                                       |                                                                                                    |                                                                                              |                                                                                                    |                                                                                             |                                                                                 |                                                                                                    |                       |                                                                                                    |                                                                                                    |
| 20<br>21<br>22<br>23                                                                                                    |                                                                                                    |                                                                                           |                                                                                                    |                                                              |                                                                                                    |                                                                                       |                                                                                                    |                                                                                              |                                                                                                    |                                                                                             |                                                                                 |                                                                                                    |                       |                                                                                                    |                                                                                                    |
| 24<br>25<br>26<br>27                                                                                                    |                                                                                                    |                                                                                           |                                                                                                    |                                                              |                                                                                                    |                                                                                       |                                                                                                    |                                                                                              |                                                                                                    |                                                                                             |                                                                                 |                                                                                                    |                       |                                                                                                    |                                                                                                    |
| 28<br>29<br>30<br>31                                                                                                    |                                                                                                    |                                                                                           |                                                                                                    |                                                              |                                                                                                    |                                                                                       |                                                                                                    |                                                                                              |                                                                                                    |                                                                                             |                                                                                 |                                                                                                    |                       |                                                                                                    |                                                                                                    |
| 32<br>33<br>34<br>35                                                                                                    |                                                                                                    |                                                                                           |                                                                                                    |                                                              |                                                                                                    |                                                                                       |                                                                                                    |                                                                                              |                                                                                                    |                                                                                             |                                                                                 |                                                                                                    |                       |                                                                                                    |                                                                                                    |
| 36<br>37<br>14 4 > >1                                                                                                    | File Layout                                                                                                    | /Data / 🞾                                                                                 |                                                                                                    |                                                              |                                                                                                    |                                                                                       |                                                                                                    | ] 4                                                                                          | [                                                                                                    |                                                                                             |                                                                                 |                                                                                                    |                       |                                                                                                    | *<br>•                                                                                                    |
| Ready Nu                                                                                                    | m Lock                                                                                                    |                                                                                           |                                                                                                    |                                                              |                                                                                                    |                                                                                       |                                                                                                    |                                                                                              |                                                                                                    |                                                                                             |                                                                                 | 69% 🧲                                                                                                    | ) 0                   | 1                                                                                                    | +                                                                                                    |
|                                                                                                    |                                                                                                    |                                                                                           |                                                                                                    |                                                              |                                                                                                    |                                                                                       |                                                                                                    |                                                                                              |                                                                                                    |                                                                                             |                                                                                 |                                                                                                    |                       |                                                                                                    |                                                                                                    |
|                                                                                                    |                                                                                                    |                                                                                           |                                                                                                    | FACTS                                                        | File Layo                                                                                                    | out_Conv                                                                              | ersion Ten                                                                                                    | nplate                                                                                       | - Micros                                                                                                    | oft Exce                                                                                    | 5                                                                               |                                                                                                    |                       |                                                                                                    | Ρ×                                                                                                    |
| B F                                                                                                    | lome Inse                                                                                                    | ert Page                                                                                  | Layout                                                                                                    | FACTS<br>Formulas                                            | S File Layo<br>Data Rev                                                                                                    | out_Conv<br>riew View                                                                 | ersion Ten                                                                                                    | nplate -                                                                                     | - Micros                                                                                                    | oft Exce                                                                                    | )<br>                                                                           | Sta Insert *                                                                                                    | 2 -                   | - E                                                                                                    | P X<br>D X                                                                                                    |
| Paste                                                                                                    | lome Inse<br>Calibri                                                                                                    | ert Page<br>+ 12                                                                          | Layout<br>2 · A                                                                                                    | FACTS                                                        | S File Layc<br>Data Rev<br>■ ■ ≫··<br>■ ■ := :                                                                                                    | out_Conv<br><sup>,</sup> iew View                                                     | ersion Ten<br>General                                                                                                    | nplate                                                                                       | - Micros                                                                                                    | Soft Exce                                                                                   | el                                                                              | ∎•■ Insert ▼<br>■ Delete ▼                                                                                                    | Σ                     | int & Find                                                                                                    |                                                                                                    |
| Paste                                                                                                    | lome Inse<br>Calibri<br>B I                                                                                                    | ert Page<br>v 12<br>U v Font                                                              | Layout<br>2 • A                                                                                                    | FACTS<br>Formulas                                            | Data Rev<br>■ ■ ≫**<br>E ■ I III III IIIIIIIIIIIIIIIIIIIIIIIII                                                                                                    | out_Conv<br>riew View                                                                 | ersion Ten<br>General<br>\$ ~ % •<br>Number                                                                                                    | nplate -                                                                                     | - Micros                                                                                                    | al Format as<br>Styles                                                                      | s Cell<br>Styles *                                                              | Format *<br>Cells                                                                                                    |                       | Cort & Find<br>Cort & Find<br>Ilter * Sele<br>Editing                                                                                                    | T X                                                                                                    |
| Paste<br>Clipboard F                                                                                                    | lome Inse<br>Calibri<br>B I                                                                                                    | ert Page<br>v 12<br>U v H<br>Font<br>Font                                                 | Layout<br>2 • A<br>• D • A<br>Action                                                                                                    | FACTS<br>Formulas                                            | Data Rev<br>Data Rev<br>E E V···<br>Alignment                                                                                                    | out_Conv<br>view View                                                                 | ersion Ten<br>General<br>\$ ~ % •<br>Number                                                                                                    | nplate -                                                                                     | - Micros                                                                                                    | al Format as<br>Table *<br>Styles                                                           | s Cell<br>Styles +                                                              | Format<br>Cells                                                                                                    | Σ.                    | Cort & Find<br>Sort & Find<br>Editing                                                                                                    | x<br>x<br>d &<br>ect x                                                                                                    |
| Paste                                                                                                    | Calibri<br>B I                                                                                                    | ert Page<br>v 12<br>U v Ent<br>Font<br>AE<br>Business Case                                | Layout<br>2 - A<br>2 - A<br>2 - A<br>2 - A<br>Ction<br>Action<br>AF<br>Business Case L                                                                                                    | FACTS<br>Formulas                                            | S File Layo<br>Data Rev<br>E E P P F<br>Alignment<br>AH<br>Legal Challenge                                                                                                    | view View                                                                             | ersion Ten<br>General<br>\$ ~ % ><br>Number                                                                                                    | AK                                                                                           | - Micros<br>Conditiona<br>Formatting                                                                                                    | soft Exce<br>al Format a<br>* Table *<br>Styles<br>AM<br>alue of Capital V                  | s Cell<br>Styles *                                                              | AD AF                                                                                                    | E ACC                 | Editing                                                                                                    | x<br>x<br>x<br>x<br>x<br>x<br>x<br>x<br>x                                                                                                    |
| Paste                                                                                                    | Calibri<br>B I<br>ABC<br>Percentage                                                                                                    | ert Page<br>v 12<br>Font<br>Font<br>AE<br>Study Done                                      | Layout<br>2 A A<br>2 A A<br>Action<br>AF<br>Business Case L<br>Study Date                                                                                                    | FACTS<br>Formulas                                            | S File Layo<br>Data Rev<br>E E Vor<br>Alignment<br>Lagal Challenge<br>Description                                                                                                    | A<br>Were the<br>Contracted<br>Francison<br>Previously Done<br>but he State:          | Seneral Seneral Sereral Sereral Sereral Sereral Number AJ Were the Contracted Founctions Considered for in- sourcing task to the                                                                                                    | AK<br>AK<br>AK<br>Did the<br>Vendor Make<br>Capital<br>Improvement<br>son State              | - Micros<br>Conditiona<br>Formatting                                                                                                    | al Format a:<br>Table *<br>Styles<br>AM<br>alue of Capital V<br>sprovements V<br>I          | AN<br>AN<br>AN<br>alue of<br>nemortized Cen<br>nprovements                      | Delete *<br>Delete *<br>Format *<br>Cells                                                                                                    | E ACC                 | Contract<br>Contract<br>Change T<br>Change T<br>Change T<br>Change T<br>Change T                                                                                                    | VP X                                                                                                    |
| Paste<br>Clipboard F<br>Periodis for<br>Previola for<br>Previola for     | Calibri<br>B I<br>ABC 13<br>Periodic<br>Periodic<br>Periodic                                                                                                    | ert Page<br>v 12<br>U v E<br>Font<br>AE<br>Buiness Case<br>Study Done                     | Layout<br>2 • A<br>2 • A<br>2 • A<br>2 • A<br>2 • A<br>2 • A<br>2 • A<br>4<br>2 • A<br>2 • A<br>2 • | FACTS<br>Formulas                                            | S File Layo<br>Data Rev                                                                                                    | A<br>A<br>A<br>A<br>A<br>A<br>A<br>A<br>A<br>A<br>A<br>A<br>A<br>A                    | Seneral Seneral Summer AJ Contracted Function Considered For In- Sourcing tasks to the Sutter T                                                                                                    | AK<br>AK<br>AK<br>Did the<br>Vendor Make<br>Capital<br>Improvement<br>son State<br>Property? | - Micros<br>Conditiona<br>Formatting                                                                                                    | Soft Exce<br>al Format a:<br>* Table *<br>Styles<br>AM<br>alue of Capital IV                | s Cell<br>Styles *                                                              | AO AF<br>Cells                                                                                                    | E Action              | Contract Change T Contract Change T Contract Change T Change T Ch                                                                                                    | ype /                                                                                                    |
| Clipboard Clipboard Clipboard Periodic Increase                                                                                                    | Calibri<br>B I<br>AB I<br>AD<br>Percentage                                                                                                    | ert Page<br>v 12<br>Font<br>Font<br>A v F<br>Study Dane<br>V                              | Layout<br>2 · Ation<br>AF<br>Business Case<br>Study Date                                                                                                    | FACTS<br>Formulas                                            | S File Layo<br>Data Rev                                                                                                    | A<br>Were the<br>Contracted<br>Previously Date<br>by the State?                       | Seneral<br>Seneral<br>Seneral<br>Seneral<br>Number<br>Au<br>Were the<br>Contacted<br>Contracted<br>Contracted<br>Contracted<br>Contracted<br>Contracted<br>Seneral<br>Seneral<br>Se       | AK                                                                                           | AL Capital Marcel Capital Capital Capi | AM                                                                                          | AN<br>AN<br>AN<br>AN<br>AN<br>AN<br>AN<br>AN<br>AN<br>AN<br>AN<br>AN<br>AN<br>A | AO AA<br>CCHIS<br>Cells                                                                                                    | E<br>Action           | AP     AP                                                                                                    | Vec A                                                                                                    |
| Clipboard F<br>Acc<br>Acc<br>Provide for<br>Periodic<br>Increase                                                                                                    | Calibri<br>B I<br>B I<br>Calibri<br>B I<br>Calibri<br>Calibri<br>Ca | ert Page<br>+ 1:<br>U - 1:<br>Font<br>Font<br>Font<br>Font<br>Study Done                  | Layout 2 2 A A Ction AF BuinesCase t t                                                                                                    | FACTS<br>Formulas                                            | S File Layo<br>Data Res<br>S S File Layo<br>Alignment<br>Alignment<br>Alignme | AU<br>AU<br>AU<br>AU<br>AU<br>AU<br>AU<br>AU<br>AU<br>AU                              | Seneral Seneral Seneral Sumber Au More the Contracted Seneral Considerator for In- Seneral Seneral Sen                                                                                                    | AK                                                                                           | AL<br>Capital<br>Description                                                                                                    | al Format aa<br>Table *<br>Styles<br>AM<br>alue of Capital U<br>approvements<br>U<br>u<br>v | s Cell<br>Styles *                                                              | AO AA<br>Cells<br>AO AA<br>Cells<br>Construction<br>Construction<br>Constr                                                                                       | E ACC                 | AR     Contract     Change T     Contract     Change T     Change T     Change                                                                                                    | X                                                                                                    |
| Clipboard Clipboard Clipbo                                                                                                    | Calibri<br>B I<br>AD<br>Periodic<br>Percentage                                                                                                    | ert Page<br>v 1/<br>U v Eont<br>Font<br>AE<br>Business Case<br>Suby Done                  | Layout 2 4 Action Action Action                                                                                                    | FACTS<br>Formulas                                            | S File Lays<br>Data Rev<br>S S File Lays<br>S S S S S S S S S S S S S S S S S S S                                                                                                     | Au View                                                                               | Seneral<br>Seneral<br>Sumber<br>Number<br>AJ<br>Were the<br>Contracted<br>Constructed<br>Constructed<br>C                                                                                                    | AK<br>AK<br>AK<br>Did the<br>Vender Mase<br>improvement<br>s on state<br>Property?           | AL<br>Capital<br>Conditiona<br>Formatting                                                                                                    | AM                                                                                          | s Cell<br>Styles *                                                              | Cells<br>A0 AF<br>Criava<br>Criava<br>Cria | E AC                  | Contract<br>Contract<br>Contract<br>Contract<br>Contract<br>Contract<br>Contract<br>Contract<br>Contract<br>Contract<br>Contract<br>Contract<br>Contract                                                                                                    | Vec to the sector of the sector of the secto |
| Clipboard Clipboard Clipbo                                                                                                    | Calibri<br>B I<br>ABC Calibri<br>B I<br>Percentage                                                                                                    | ert Page<br>v 12<br>Font<br>Font<br>AE<br>Study Dane                                      | Layout 2 4 Action AF Basinesc Case t Study Date                                                                                                    | FACTS<br>Formulas                                            | S File Layo<br>Data Rev<br>S S File Layo<br>Data Rev<br>S S S S S S S S S S S S S S S S S S S                                                                                                     | A<br>Were the<br>Contractions<br>Previously Done<br>by the State?                     | Seneral<br>Seneral<br>Seneral<br>Seneral<br>Number<br>Au<br>Consideration<br>Consideration<br>Co                                                                                                    | AK<br>AK<br>Did the<br>Copital<br>Improvement<br>s on State<br>Property?                     | AL Capital Marcel Conditional                                                                                                    | Al Format a<br>Table *<br>Styles                                                            | s Cell<br>Styles ~                                                              | AO AR<br>Cells                                                                                                    |                       | AB     Contract     Charge T     Charge T     Charge T     Charge T     Charge T     Charge T     Charge T                                                                                                    | vector vector ve |
| Clipboard F<br>Paste<br>Clipboard F<br>Periodic for<br>Periodic for<br>P | tome Ins<br>Calibri<br>B I<br>ABC (2)<br>ABC (2)<br>A    | ert Page                                                                                  | Layout 2 2 A T A T D A T C A T A T C A T A T A T A T A T A T                                                                                                    | FACTS<br>Formulas                                            | S File Layo<br>Data Res<br>S S File Layo<br>Alignment<br>Alignment<br>Alignment<br>Cast Costings<br>Cast Costings                                                                                                    | A<br>View View<br>A<br>View the<br>Contraction<br>Previously Done<br>by the State?    | Seneral Seneral Seneral Sumber Number A Were the Contractord Considered for In- consuring texts to the State?                                                                                                    | AK                                                                                           | AL<br>Capital<br>Description                                                                                                    | al Format a<br>Table *<br>Styles                                                            | s Cell<br>Styles *                                                              | AO AA<br>CEIIS<br>AO AA<br>CEIIS<br>AO AA<br>CEIIS<br>AO AA<br>CEIIS<br>Record 1                                                                                                    |                       | Coharge T<br>Coharge T<br>Coharg                                                                      | Vec v                                                                                                    |
|                                                                                                    | tome Ins<br>Calibri<br>B I<br>Au<br>Percentage                                                                                                    | ert Page                                                                                  | Layout 2                                                                                                    | FACTS<br>Formulas                                            | S File Lay:<br>Data Rev                                                                                                    | A<br>Were the<br>Contraction<br>Previousy Darker?<br>V                                | Seneral<br>Seneral<br>Seneral<br>Number<br>Number<br>AJ<br>Were the<br>Control of<br>Seneral<br>Seneral<br>S | AK                                                                                           | AL<br>Capital<br>Improvement Ir<br>Description                                                                                                    | AM<br>AM<br>AM<br>AM<br>AM<br>AM<br>AM<br>AM<br>AM<br>AM                                    | s Cell<br>Styles *                                                              | Cells                                                                                                    |                       | Contract<br>Change T<br>Contract<br>Change T<br>Change T<br>C<br>Change T<br>C<br>Change T<br>C<br>Change T<br>C<br>Change T<br>C<br>Change T<br>C<br>C<br>C<br>C<br>C<br>C<br>C<br>C<br>C<br>C<br>C<br>C<br>C<br>C<br>C<br>C<br>C<br>C<br>C                                                                                                    | ype (                                                                                                    |
|                                                                                                    | Calibri<br>B I<br>ABC Calibri<br>B I<br>Peredic<br>Increase<br>Peredic                                                                                                    | ert Page                                                                                  | Layout 2 4 Action AF Business Case t Study Date                                                                                                    | FACTS<br>Formulas                                            | S File Layo<br>Data Rev<br>S S File Layo<br>S S S S S S S S S S S S S S S S S S S                                                                                                     | A<br>Were the<br>Contraction<br>Previously Done<br>by the State?                      | Seneral Seneral Summer Summer                                                                                                    | AK<br>Did the<br>Vender Make<br>Capital<br>Improvement<br>s on State<br>Property?            | AL<br>Capital<br>Mapevement<br>Description                                                                                                    | AM<br>All Format a<br>* Table *<br>Styles                                                   | s Cell<br>Styles ~                                                              | AO AR<br>Cells                                                                                                    |                       | AB     Contract     Change Tr     Contract     Change Tr     Contract     Change Tr     Change Tr     Change                                                                                                    | x x x x x x x x x x x x x x x x x x x                                                                                                    |
|                                                                                                    | tome Ins<br>Calibri<br>B I<br>AD<br>Pricease<br>Percentage                                                                                                    | ert Page                                                                                  | Layout 2  Action Action                                                                                                    | FACTS<br>Formulas                                            | S File Layo<br>Data Rev<br>E E I File III<br>Alignment<br>Legal Challenge<br>Description                                                                                                    | A<br>A<br>A<br>A<br>A<br>A<br>A<br>A<br>A<br>A<br>A<br>A<br>A<br>A                    | Seneral Seneral Seneral Sumber AJ Ware the Contracts Considered for In- sourcing tasks to the stee?                                                                                                    | AK<br>AK<br>AK<br>AK<br>AK<br>AK<br>AK<br>AK<br>AK<br>AK                                     | AL Conditions                                                                                                    | AM<br>AM<br>AM<br>AM<br>AM<br>AM<br>AM<br>AM<br>AM<br>AM                                    | AN<br>AN<br>AN<br>AN<br>AN<br>AN<br>AN<br>AN<br>AN<br>AN                        | Insert      Toplete     Toplete     Format     Cells                                                                                                    |                       | Contract<br>Contract<br>Con | yes a construction of the second second seco |
|                                                                                                    | tome Ins<br>Calibri<br>B I<br>AD<br>Percentage                                                                                                    | ert Page                                                                                  | Layout 2 4 Action AF Balances Case t Study Date                                                                                                    | FACTS<br>Formulas                                            | S File Lay:<br>Data Rev<br>E =                                                                                                    | A<br>Were the<br>Contractor<br>Previousy Dane<br>by the State?                        | Seneral<br>Seneral<br>Seneral<br>Number<br>Au<br>Were the<br>Contracted<br>Contracted<br>C                                                                                                    | AK                                                                                           | AL Capital Improvement Ir Description                                                                                                    | AM<br>AM<br>AM<br>AM<br>AM<br>AM<br>AM<br>AM<br>AM<br>AM                                    | s Cell<br>Styles ~                                                              | Cells                                                                                                    |                       | AP                                                                                                    | × X<br>X<br>X<br>X<br>X<br>X<br>X<br>X<br>X<br>X<br>X<br>X<br>X<br>X<br>X<br>X<br>X<br>X<br>X                                                                                                    |

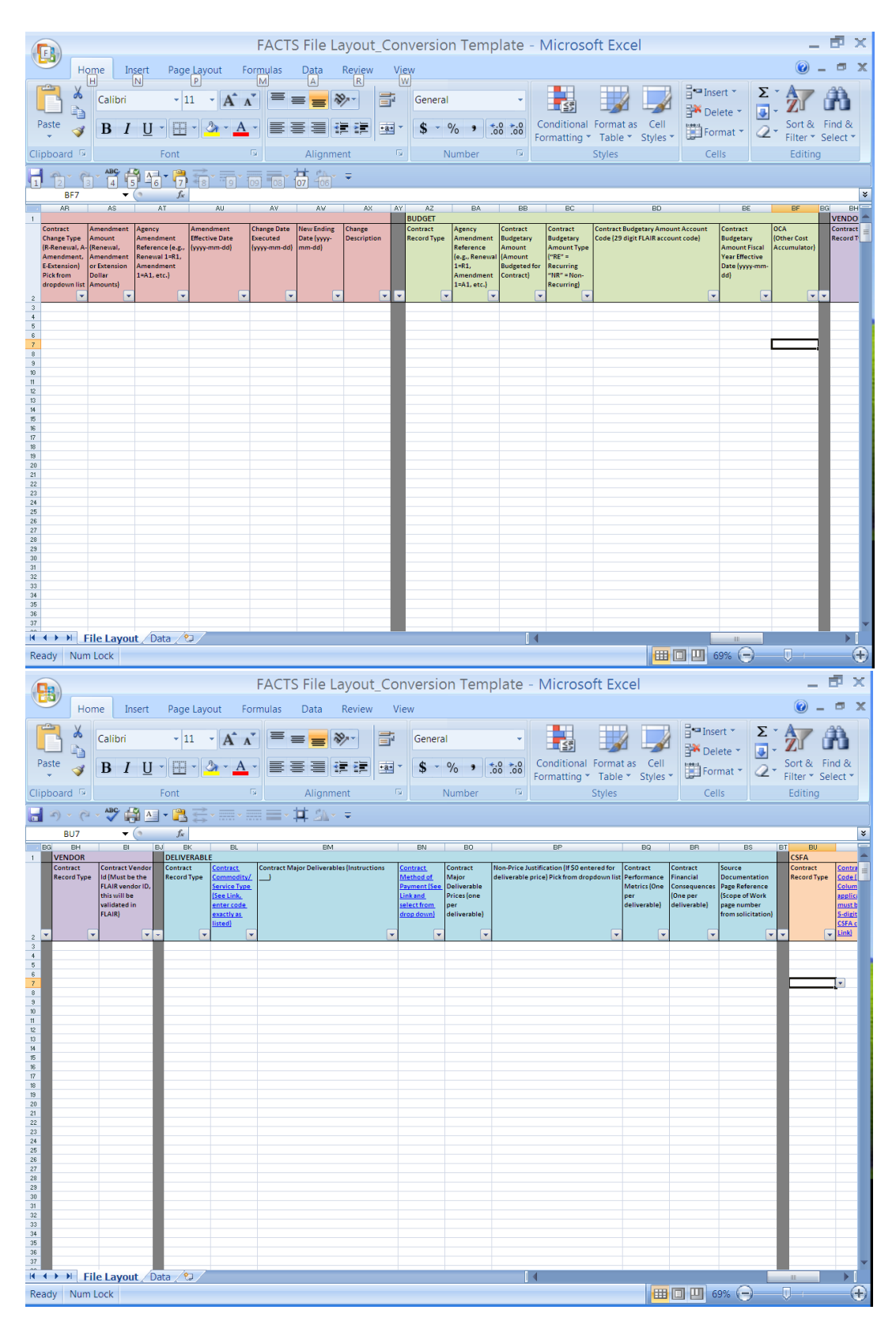

|                                                                                                    | FACTS File Layout_Cor                                                                                                    | version Template                                                                                                    | - Microsoft Excel                                                                                                    | _ 🗗 X                                     |  |  |  |  |  |  |  |
|----------------------------------------------------------------------------------------------------|----------------------------------------------------------------------------------------------------|----------------------------------------------------------------------------------------------------|----------------------------------------------------------------------------------------------------|-------------------------------------------|--|--|--|--|--|--|--|
| Home Insert Page Layout F                                                                                                    | ormulas Data Review Vie                                                                                                    | w                                                                                                    |                                                                                                    | 🔞 🗕 🗖 🗙                                   |  |  |  |  |  |  |  |
| Paste $\checkmark$ Calibri $\bullet$ 11 $\bullet$ $A^{\bullet}$ .<br>B $I \ U \bullet \blacksquare \bullet \bullet \bullet \bullet \bullet$                                                                                                    |                                                                                                    | General •                                                                                                    | Conditional Format as Cell                                                                                                    | Ensert * Σ * Arr Arr<br>Polete *          |  |  |  |  |  |  |  |
| Clipboard 🕞 Font                                                                                                    | Alignment                                                                                                    | Number 🕞                                                                                                    | Styles                                                                                                    | Cells Editing                             |  |  |  |  |  |  |  |
| anpudand / Fork / Anghrinenk / Number / Styles Cells Editing                                                                                                    |                                                                                                    |                                                                                                    |                                                                                                    |                                           |  |  |  |  |  |  |  |
| CB7 🕶 🌀 🏂                                                                                                    |                                                                                                    |                                                                                                    |                                                                                                    | ×                                         |  |  |  |  |  |  |  |
| BN BO BP                                                                                                    | BQ BR BS                                                                                                    | BT BU BV<br>CSFA                                                                                                    | BV BX BY BZ                                                                                                    | CA CB CC CD                               |  |  |  |  |  |  |  |
| Cantast Contract Non-Price Austification (If 50 enterem<br>Mathematic Major Andrew Contract Market Contract Market Contract Marke | dfor Contract Contract Source<br>will Performance Financial Documental<br>per deliverable) deliverable, (Scope of Wo<br>deliverable) w v v | Contract CFA<br>Contract CFA<br>Code (If Y)<br>Code (If Y)<br>Code (If Y)<br>Code (If Y)<br>Septicable.this<br>Sequence (If A)<br>Sequence (If A)<br>Sequence (If Y)<br>Sequence (If A)<br>Sequence (If A)<br>Sequ | Contract Contract(EE).<br>Record Type Code, (147):<br>Cohum, Cand.<br>and Code, (147):<br>Cohum, Cand.<br>and Code, Code, (147):<br>Cohum, Cand.<br>and Code, Code, (147):<br>Code, Code, (147):<br>Code, (147):<br>Code, | -                                         |  |  |  |  |  |  |  |
| 4 5                                                                                                    |                                                                                                    |                                                                                                    |                                                                                                    |                                           |  |  |  |  |  |  |  |
| 6 7                                                                                                    |                                                                                                    |                                                                                                    |                                                                                                    |                                           |  |  |  |  |  |  |  |
| 8 9                                                                                                    |                                                                                                    |                                                                                                    |                                                                                                    |                                           |  |  |  |  |  |  |  |
| 11                                                                                                    |                                                                                                    |                                                                                                    |                                                                                                    |                                           |  |  |  |  |  |  |  |
| 13                                                                                                    |                                                                                                    |                                                                                                    |                                                                                                    |                                           |  |  |  |  |  |  |  |
| 15 16                                                                                                    |                                                                                                    |                                                                                                    |                                                                                                    |                                           |  |  |  |  |  |  |  |
| 17 18                                                                                                    |                                                                                                    |                                                                                                    |                                                                                                    |                                           |  |  |  |  |  |  |  |
| 19<br>20                                                                                                    |                                                                                                    |                                                                                                    |                                                                                                    |                                           |  |  |  |  |  |  |  |
| 22                                                                                                    |                                                                                                    |                                                                                                    |                                                                                                    |                                           |  |  |  |  |  |  |  |
| 24 25                                                                                                    |                                                                                                    |                                                                                                    |                                                                                                    |                                           |  |  |  |  |  |  |  |
| 26 27                                                                                                    |                                                                                                    |                                                                                                    |                                                                                                    |                                           |  |  |  |  |  |  |  |
| 28 29                                                                                                    |                                                                                                    |                                                                                                    |                                                                                                    |                                           |  |  |  |  |  |  |  |
| 31 32                                                                                                    |                                                                                                    |                                                                                                    |                                                                                                    |                                           |  |  |  |  |  |  |  |
| 33<br>34                                                                                                    |                                                                                                    |                                                                                                    |                                                                                                    |                                           |  |  |  |  |  |  |  |
| 35 36                                                                                                    |                                                                                                    |                                                                                                    |                                                                                                    |                                           |  |  |  |  |  |  |  |
| 37       K ← ▶ ▶       File Layout   Data                                                                                                    |                                                                                                    |                                                                                                    |                                                                                                    |                                           |  |  |  |  |  |  |  |
| Ready Num Lock                                                                                                    |                                                                                                    |                                                                                                    |                                                                                                    | <b>1 1</b> 69% ( <b>-</b> ) <b>1 (+</b> ) |  |  |  |  |  |  |  |

4. Loading Step:

Once the spreadsheet data is verified and updated with additional required data, access the FACTS web application. From the FACTS web application manually enter the required contract data elements using the Excel file as the reference document.

#### • User Interface Batch Process:

- 1. Extract File Pickup Step;
  - a. Using the Agency sFTP software, access the sFTP site
  - b. Login with the sFTP User name and password provided via <u>SCRS.Info@MyFloridaCFO.com</u>.
  - c. Retrieve Agency Extract files.
- 2. Opening the Extract file(s) with Microsoft Excel Steps:

a. Open Excel application

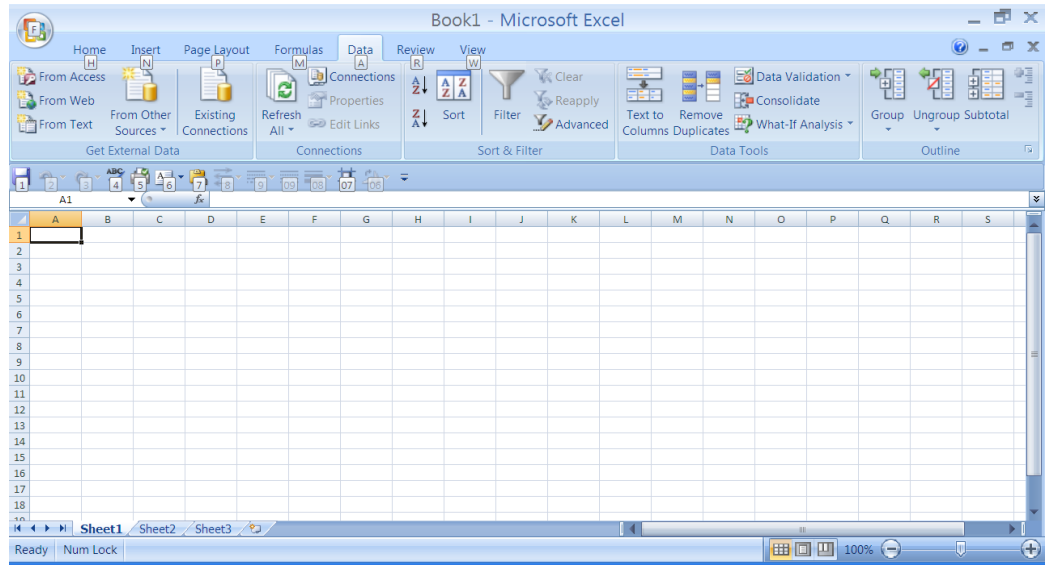

b. Click the "Data" tab; click "From Text"; locate extract file using the "Import Text File" browser (e.g. Merge\_OLO Number); double click the file

| Import                                                                       | Text Fil                                     | le                                        |                                       |            |      |       |        |      |  |  |   |      |        |   | ?    | $\mathbf{\times}$ |
|------------------------------------------------------------------------------|----------------------------------------------|-------------------------------------------|---------------------------------------|------------|------|-------|--------|------|--|--|---|------|--------|---|------|-------------------|
| Look in:<br>My Recent<br>Documents<br>Desktop<br>My Documents<br>My Computer | Desktop                                      | cume<br>npute<br>work<br>_4800<br>ut to I | nts<br>er<br>Place:<br>000_S<br>Merge | s<br>Files | on c | dfsnt | t8vint | :d01 |  |  | ~ |      | - 21   | × |      |                   |
| My Network<br>Places                                                         | File <u>n</u> ame:<br>Files of <u>typ</u> e: | Text F                                    | iles                                  |            |      |       |        |      |  |  |   | Impo | v<br>v |   | Cano | :el               |

c. Once the "Text Import Wizard" appears, click the "Delimited" button and make sure "Start import a row:" is set at "1" and "File origin:" is "Windows (ANSI)"; click "Next"

| Text Import Wizard - Step 1 of 3                                                                                                    |
|----------------------------------------------------------------------------------------------------|
| The Text Wizard has determined that your data is Fixed Width.<br>If this is correct, choose Next, or choose the data type that best describes your data.                                                                                                    |
| Choose the file type that best describes your data:                • Delimited                • Characters such as commas or tabs separate each field.               • Fixed width             • Fields are aligned in columns with spaces between each field.                                                                                                    |
| Start import at row: 1 🗘 File grigin: Windows (ANSI)                                                                                                    |
| Preview of file C:\Documents and Settings\duboseb\Desktop\Merge_480000_S.txt.                                                                                                    |
| 1 MAIN ADD 480000   Race To The Top  Services A   2010-09-01 2014-06-30    <br>2 DLBL Other Florida's participating local education agencies (LEAs) receiv<br>3 MAIN ADD 480000  Race To The Top  Services A   2010-09-01 2014-06-30    <br>4 DLBL Other Florida's participating local education agencies (LEAs) receiv<br>5 MAIN ADD 480000  Race To The Top  Services A   2010-09-01 2014-06-30     V |
|                                                                                                    |
| Cancel < Back <u>N</u> ext > <u>F</u> inish                                                                                                    |

d. Uncheck any "Delimiters" boxes and check "Other"; enter the "Pipe" character in the field next to "Other" (Hold Shift key and press the "Back Slash" (\) key); click "Next"

| Text Import Wizard - Step 2 of 3                                                                                        | ? ×   |
|----------------------------------------------------------------------------------------------------|-------|
| This screen lets you set the delimiters your data contains. You can see how your text is affected in the pre-<br>below. | view  |
| Delimiters                                                                                                    |       |
| Semicolon                                                                                                    |       |
| Comma<br>Text gualifier:                                                                                                |       |
| ☑ <u>O</u> ther:                                                                                                    |       |
|                                                                                                    |       |
| /Data preview                                                                                                    |       |
|                                                                                                    |       |
| DLBL Other Florida's participating local education agencies (LEAs) receiv                                               | 7e    |
| DLBL Other Florida's participating local education agencies (LEAs) receiv<br>MAIN ADD 480000                            | 7e 🗸  |
|                                                                                                    | >     |
| Cancel < Back Next > F                                                                                                  | inish |
|                                                                                                    |       |

e. Click "Text" button; click "Finish"

| Text Import Wiz                                                                                                    | ard - Step 3 of 3 🛛 🔹 🕐 💽                                                                                                    | < |
|----------------------------------------------------------------------------------------------------|----------------------------------------------------------------------------------------------------|---|
| This screen lets you select each colu<br>Column data format<br>General<br>Text<br>Date: MDY<br>Do not import column (skip)                                      | imn and set the Data Format.<br>'General' converts numeric values to numbers, date values to dates, and all<br>remaining values to text.<br><u>A</u> dvanced |   |
| Data preview<br>Text SeneraSeneral<br>MAIN<br>ADD 480000<br>DLBL Other Florida's pa<br>MAIN<br>ADD 480000<br>DLBL Other Florida's pa<br>MAIN<br>ADD 480000<br>< | rticipating local education agencies (LEAs) receive<br>rticipating local education agencies (LEAs) receive                                                   |   |
|                                                                                                    | Cancel < <u>B</u> ack Next > <u>Finish</u>                                                                                                    |   |

f. When the "Import Data" dialog box appears, click "OK"

| Import Data 🛛 🛛 🔀                                                                        |
|------------------------------------------------------------------------------------------|
| Where do you want to put the data? <ul> <li> <u>E</u>xisting worksheet:      </li> </ul> |
| ESAS1                                                                                    |
| Properties OK Cancel                                                                     |

g. The data will appear in Excel format. Each parent record starts with "MAIN" and will "roll" into multiple rows that represent the 7 different Record Types:

MAIN = Contract CTCH = Contract Change/Amendment BUGT = Budget Info VNDR = Vendor Info DLBL = Deliverable Info CSFA = CSFA Info CFDA = CFDA Info

|     |              |                 |                                       |                                | Book1 - Microso                                                                                                    | oft Exce         | el       |          |                    |                     | _ 6                        | Ρ×       |
|-----|--------------|-----------------|---------------------------------------|--------------------------------|----------------------------------------------------------------------------------------------------|------------------|----------|----------|--------------------|---------------------|----------------------------|----------|
| l   | y            | Hom             | ne Insert Page Layout                 | Formulas Data F                | Review View                                                                                                    |                  |          |          |                    |                     | <ul> <li>—</li> </ul>      | = x      |
|     | Fron<br>Fron | n Acce<br>n Web | From Other Existing                   | Connections                    | Image: Solution of the second second seco | Clear<br>Reapply | Text to  | Remov    | e 💀 w              | Data Validation *   | Group Ungroup Subtota      |          |
| -   | 1            | Ge              | et External Data                      | Connections                    | Sort & Filter                                                                                                    |                  | Columns  | Duplicat | es 🗝 i<br>ata Tool | s                   | Outline                    | E.       |
| H   | -            | - G             | *****                                 | ·<br>· · · · · · · · · · · ·   | Ŧ                                                                                                    |                  |          |          |                    |                     | •                          |          |
| 11  | 2            | A1              | 4 15 -6 1/ 8                          | 9 09 08 07 06                  |                                                                                                    |                  |          |          |                    |                     |                            | *        |
|     | A            | В               |                                       | С                              |                                                                                                    | D                | )        | E        |                    |                     | F                          | -        |
| 1   | MAIN         | ADD             |                                       |                                | 480000                                                                                                    |                  |          |          | Race To            | The Top             |                            |          |
| 2   | DLBL         | Other           | Florida's participating local ed      | ucation agencies (LEAs) receiv | e an award of their share of \$350                                                                                                    | Other            |          |          |                    |                     |                            |          |
| 3   | MAIN         | ADD             |                                       |                                | 480000                                                                                                    |                  |          |          | Race To            | The Top             |                            |          |
| 4   | DLBL         | Other           | Florida's participating local ed      | ucation agencies (LEAs) receiv | e an award of their share of \$350                                                                                                    | Other            |          |          |                    |                     |                            |          |
| 5   | MAIN         | ADD             |                                       |                                | 480000                                                                                                    |                  |          |          | Race To            | The Top             |                            |          |
| 6   | DLBL         | Other           | Florida's participating local ed      | ucation agencies (LEAs) receiv | e an award of their share of \$350                                                                                                    | Other            |          |          |                    |                     |                            | _        |
| 7   | MAIN         | ADD             |                                       |                                | 480000                                                                                                    |                  |          |          | Race To            | The Top             |                            | _        |
| 8   | DLBL         | Other           | Florida's participating local ed      | ucation agencies (LEAs) receiv | e an award of their share of \$350                                                                                                    | Other            |          |          |                    |                     |                            | _        |
| 9   | MAIN         | ADD             |                                       |                                | 480000                                                                                                    |                  |          |          | Replace            | ment Kitchen Hood   | Exhaust Sys. Rhode Bldg.   | _        |
| 10  | DLBL         | N/A             | Replacement Kitchen Hood Ex           | haust Sys. Rhode Bldg.         |                                                                                                    | Cost Reimb       | ursement |          |                    |                     |                            | - 8      |
| 11  | MAIN         | ADD             |                                       |                                | 480000                                                                                                    |                  |          |          | Vending            | g Machine Placemer  | nt Services                | _        |
| 12  | DLBL         | N/A             | Vending Machine Placement S           | ervices                        |                                                                                                    | Other            |          |          |                    |                     |                            | _        |
| 13  | MAIN         | ADD             |                                       |                                | 480000                                                                                                    |                  |          |          | Building           | g Renovation, DOE P | Project Number 24027010/DO | E Pro    |
| 14  | DLBL         | N/A             | Remodeling of the O & A Cent          | er and Maintenance and build   | ing of the Library Annex-Dayton                                                                                                    | Cost Reimb       | ursement |          |                    |                     |                            | _        |
| 15  | MAIN         | AUD             | ADD 480000 Race To The Top            |                                |                                                                                                    |                  |          |          |                    |                     |                            |          |
| 16  | ULBL         | Other           | Fiorida's participating local ed      | ucation agencies (LEAs) receiv | e an award of their share of \$350                                                                                                    | Uther            |          |          | D                  | <b>The Tee</b>      |                            |          |
| 1/  | MAIN         | ADD             | et a statut a supervision de sub-sub- |                                | 480000                                                                                                    | out              |          |          | касе То            | ine lop             |                            |          |
| 18  | ULBL         | other           | Fiorida's participating local ed      | ucation agencies (LEAs) receiv | e an award of their share of \$350                                                                                                    | Uther            |          |          | D                  | The Tee             |                            | <b>-</b> |
| М   | ( ) )        | Sh              | eet1 / Sheet2 / Sheet3 /              |                                |                                                                                                    |                  |          | ш        |                    |                     |                            |          |
| Rea | ady          | Num L           | .ock                                  |                                |                                                                                                    |                  |          |          |                    | 100                 | 0% 🕞 🔍 🔍                   | -+       |

**CAUTION:** DO NOT DELETE ANY COLUMNS, EVEN IF THEY CONTAIN FIELDS THAT APPEAR BLANK. WE MUST PRESERVE THE FORMAT OF THE DATA FILE.

- h. Save the Excel file.
- 3. Validation and Cleaning Steps;
  - a. Verify existing data and add additional required data using the information contained in the FACTS User Manual and the <u>SCRS (FACTS) System Code Validation Tables</u> documents. The web application enforces data integrity rules for many of the required fields to avoid inaccurate data from being reported.
  - b. Refer to the 3 of Direct Data Entry Process above.
  - c. Which ever method used to validate and update the extract data, stacked or horizontal) remember that the data must be placed back in the same order as received without the column labels in order to export the data back to a up loadable text file format.

- 4. Loading Steps:
  - a. Once the spreadsheet data is verified and updated with additional required data, save the file in the format and with the prescribed file name "Batch\_OLO number\_date code" (e.g. Batch\_830000\_2012\_03\_31) so the FACTS web application can process.
    - In order to save the Excel file in the required format, some Windows settings may need to be changed:
    - 1. Access the Control Panel.

|                                     |                                                                                                    | 480000                                                                                                    | S - Microsoft Exc      | el                                                        | _ 7                                         | F ×           |
|-------------------------------------|----------------------------------------------------------------------------------------------------|----------------------------------------------------------------------------------------------------|------------------------|-----------------------------------------------------------|---------------------------------------------|---------------|
| Home Insert                         | Page Layout Formu                                                                                                    | las Data Review Vie                                                                                                    | 9W                     |                                                           | <ul> <li>—</li> </ul>                       | o x           |
| Calibri                             | • 11 • A A                                                                                                    | == >> =                                                                                                    | Text -                 |                                                           | Parisert → Σ → Z → Z → Delete → Delete →    | A             |
| Bill DuBose                         |                                                                                                    | ·                                                                                                    | \$ ~ % •               | Conditional Format as Cell<br>Formatting • Table • Styles | ↓ 📰 Format ▼ 📿 ▼ Sort & Fir<br>Filter ▼ Sel | id &<br>ect ▼ |
| Internet                            | My Documents                                                                                                    | Alignment                                                                                                    | Number 🕞               | Styles                                                    | Cells Editing                               |               |
| Internet Explorer                   | My Becent                                                                                                    | ×# 2∆× =                                                                                                    |                        |                                                           |                                             |               |
| Microsoft Office                    | Documents                                                                                                    | E F                                                                                                    | G H                    | I J                                                       | K L M N                                     | 0             |
| Microsoft Office                    | 😼 My Computer                                                                                                    | rs Other                                                                                                    | Race To The Top        | Services A                                                | 9/9/2010 6/30/2014                          | Ê             |
| Microsoft Office                    | Second Second Se | order to                                                                                                    |                        |                                                           |                                             |               |
| Word 2007                           | Control Panel                                                                                                    | columna and a second and a second and a seco |                        |                                                           |                                             |               |
| Solitaire                           | Set Pr Provides optio                                                                                                    | ons for you to customize the                                                                                                    | appearance             |                                                           |                                             |               |
| Microsoft Office<br>PowerPoint 2007 | Acces and functiona programs, and                                                                                                    | lity of your computer, add or<br>d set up network connections                                                                                                    | remove<br>and user     |                                                           |                                             |               |
| Microsoft Office                    | accounts.                                                                                                    |                                                                                                    |                        |                                                           |                                             |               |
| VISIO 2003                          | Given Printers and Faxes                                                                                                    | s Other                                                                                                    | Place To The Top       | Services A                                                | 9/1/2010 6/30/2014                          |               |
|                                     | Help and Support                                                                                                    | order to                                                                                                    |                        |                                                           |                                             |               |
|                                     |                                                                                                    | nove an<br>octivities<br>the                                                                                                    |                        |                                                           |                                             |               |
|                                     | 7 Run                                                                                                    | igned in<br>entry the                                                                                                    |                        |                                                           |                                             | -             |
| All Programs                        |                                                                                                    |                                                                                                    | [                      | 4                                                         |                                             |               |
| 2                                   | Log Off Of Shut Down                                                                                                    | Average: 172997.538                                                                                                    | 5 Count: 73 Min: 0 Max | 480000 Sum: 2248968                                       |                                             | $(\pm)$       |
| 🥙 start 🖉 🖉 🖉                       |                                                                                                    | • <u>* 2</u> • F () = 3 * 3 ·                                                                                                    | 3333333                | 5 <mark>14</mark> 91                                      | 11:5                                        | 2 AM          |
| 🐼 Micr                              | osoft Exce 😡 Microso                                                                                                    | oft Pow 🕲 SCRS File For                                                                                                    | 😡 Inbox - Micro        |                                                           | 1/10/<br>1/10/                              | 2012          |
|                                     |                                                                                                    | 1                                                                                                    | 1                      |                                                           | V 43                                        |               |

2. Double click the "Regional and Language Options" icon.

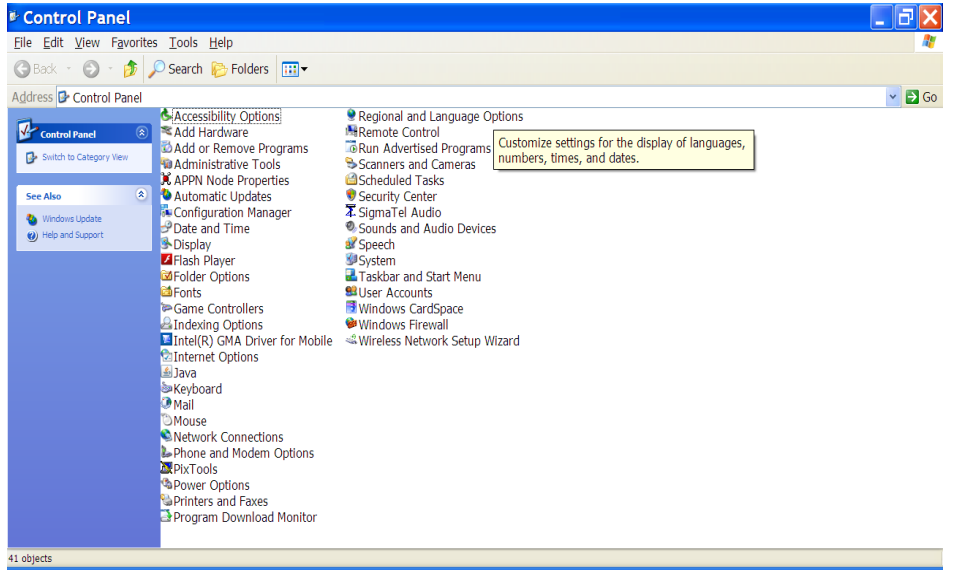

3. When the "Regional and Language Options" dialog box appears, click "Customize."

| Regional                                | and Language Opti ? 🔀                                                                 |  |  |  |  |  |
|-----------------------------------------|---------------------------------------------------------------------------------------|--|--|--|--|--|
| Regional Options                        | Languages Advanced                                                                    |  |  |  |  |  |
| Standards and                           | formats                                                                               |  |  |  |  |  |
| This option af<br>dates, and tim        | This option affects how some programs format numbers, currencies, dates, and time.    |  |  |  |  |  |
| Select an iten<br>your own fom          | n to match its preferences, or click Customize to choose<br>nats:                     |  |  |  |  |  |
| English (Unit                           | ed States) Customize                                                                  |  |  |  |  |  |
| Samples                                 |                                                                                       |  |  |  |  |  |
| Number:                                 | 123,456,789.00                                                                        |  |  |  |  |  |
| Currency:                               | \$123,456,789.00                                                                      |  |  |  |  |  |
| Time:                                   | 11:53:11 AM                                                                           |  |  |  |  |  |
| Short date:                             | 1/10/2012                                                                             |  |  |  |  |  |
| Long date:                              | Tuesday, January 10, 2012                                                             |  |  |  |  |  |
|                                         |                                                                                       |  |  |  |  |  |
| - Location                              |                                                                                       |  |  |  |  |  |
| <u>T</u> o help servic<br>weather, sele | ces provide you with local information, such as news and<br>ct your present location: |  |  |  |  |  |
| United State                            | s 💌                                                                                   |  |  |  |  |  |
|                                         |                                                                                       |  |  |  |  |  |
|                                         | OK Cancel Apply                                                                       |  |  |  |  |  |

4. When the "Customize Regional Options" dialog box changes, click the "Numbers" tab; enter the "Pipe" character in the "Line separator" field (Hold Shift key and press the "Back Slash" (\) key) and click "Apply."

| <b>Customize Region</b>            | al Options 🛛 🕐 🔀          |
|------------------------------------|---------------------------|
| Numbers Currency Time Date         |                           |
| Sample<br>Positive: 123,456,789.00 | Negative: -123,456,789.00 |
| Decimal symbol:                    |                           |
| No. of digits after decimal:       | 2                         |
| Digit grouping symbol:             | . 🗸                       |
| Digit grouping:                    | 123,456,789               |
| Negative sign symbol:              | - ~                       |
| Negative number <u>f</u> ormat:    | -1.1 🗸                    |
| Display leading <u>z</u> eros:     | 0.7                       |
| List separator:                    |                           |
| Measurement system:                | U.S. 🗸                    |
|                                    |                           |
| 01                                 | Cancel <u>Apply</u>       |

**Note:** After saving the data file in the prescribed text format you may want to change the "List separator" setting back to the comma ",".

5. When the next dialog box appears click "OK."

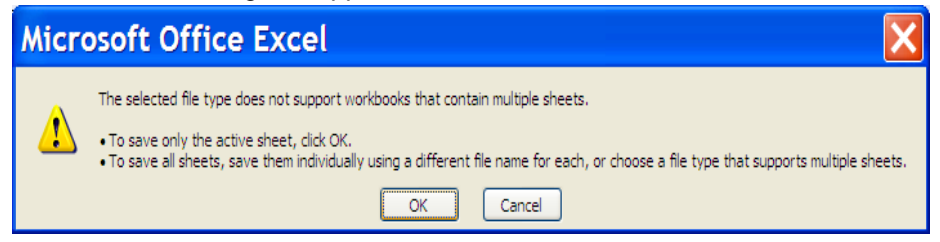

6. Back at the Excel sheet click "Save As; Other Formats."

|                                                                                                    | Book1 - Microsoft Excel                                                                                                    | - = × 🖪 🖬 🤊 - 5                                                                                                    |
|----------------------------------------------------------------------------------------------------|----------------------------------------------------------------------------------------------------|----------------------------------------------------------------------------------------------------|
|                                                                                                    | View                                                                                                    | 🕜 🗕 🗖 🗙 💛 Home In:                                                                                                    |
| Save a copy of the document Excel Workbook Save the file as an Excel Workbook                                                                                                    | General General Genera |                                                                                                    |
| Qpen Excel Macro-Enabled Workbook                                                                                                    | S     %     .38     .38     Contractional Topolaria     Cell       IS     Number     IS     Styles     Cells                                                                                                    | 2 Filter * Select *<br>Editing Clipboard ®                                                                                                    |
| Save Save the workbook in the XML-based and macro-enabled file format.                                                                                                    |                                                                                                    | Slides Outline                                                                                                    |
| Save Δs Save Δs Save the workbook in a binary file format optimized for fast loading and saving.                                                                                                    | E F<br>480000<br>award of their share of \$35I Other                                                                                                    | G                                                                                                    |
| Print Fixed 97-2003 Workbook<br>Save a copy of the workbook that is fully<br>compatible with Excel 97-2003.                                                                                                    | 480000         Race To The Top           award of their share of \$355 Other         480000           480000         Race To The Top                                                                                                    | 15                                                                                                    |
| Prepare  Prepare  Pre | award of their share of 535 Other<br>480000 Race To The Top<br>award of their share of 535 Other<br>880000 Replacement Kitchen Hood FX                                                                                                    | aust Sys. Bhode Bldg.                                                                                                    |
| PDF or XPS<br>Publish a copy of the workbook as a PDF<br>or XPS file                                                                                                    | Cost Reimbursement<br>480000<br>Other Vending Machine Placement S                                                                                                    | ervices 16                                                                                                    |
| Close Pignish Pignish  | 480000 Building Renovation, DOE Proje<br>if the Library Annex-Dayton Cost Reimbursement<br>480000 Race To The Top                                                                                                    | 2ct Number 24027010/D                                                                                                    |
| Excel Options X Exit                                                                                                    | avarb of their share of \$33 Other<br>480000 Race To The Top<br>award of their share of \$33 Other<br>\$\$\$\$\$\$\$\$\$\$\$\$\$\$\$\$\$\$\$\$\$\$\$\$\$\$\$\$\$\$\$\$\$\$\$\$                                                                                                    | 17                                                                                                    |
| 20 DLBL DLBL Other Florida's participating local education agencies (LEAs) re-<br>21 MAIN MAIN ADD<br>22 DLBL DLBL Other Florida's participating local education agencies (LEAs) re-                                                                                                    | NVe an award of their share of \$35(Other<br>480000 Race To The Top<br>NVe an award of their share of \$35(Other                                                                                                    | and a field both and a second second se |
| 23 MAIN MAIN ADD<br>24 DLBL OLBL Other Florida's participating local education agencies (LEAs) re-                                                                                                    | 480000 Race To The Top<br>eive an award of their share of \$35i Other<br>480000 Race To The Top                                                                                                    | Slide 16 of 23 "Office                                                                                                    |
| 26 DLBL DLBL Other Florida's participating local education agencies (LEAs) re-<br>27 MAIN MAIN ADD                                                                                                    | 21Ve an award of their share of \$35(Other 480000 Race To The Top 480000 Race To The Top                                                                                                    |                                                                                                    |
| 28 DLBL DLBL Other Florida's participating local education agencies (LEAs) re-<br>29 MAIN MAIN ADD 30 DLBL Other Florida's participating local education agencies (LEAs) re-                                                                                                    | eive an award of their share of \$35(Other<br>480000) Race To The Top<br>eive an award of their share of \$35(Other                                                                                                    | ~                                                                                                    |
| Ready Num Lock                                                                                                    |                                                                                                    |                                                                                                    |
|                                                                                                    |                                                                                                    | ■ ○ 11:22 AM<br>● ○ ○ 11:22 AM<br>● ○ ● Friday<br>■ ○ ■ 1/13/2012                                                                                                    |

 When the "Save As" dialog box appears, enter the prescribed file name (e.g. Batch\_OLO Number\_YYYY\_MM\_DD); then select CVS (Comma delimited) in the "Save as type:" field; click "Save."

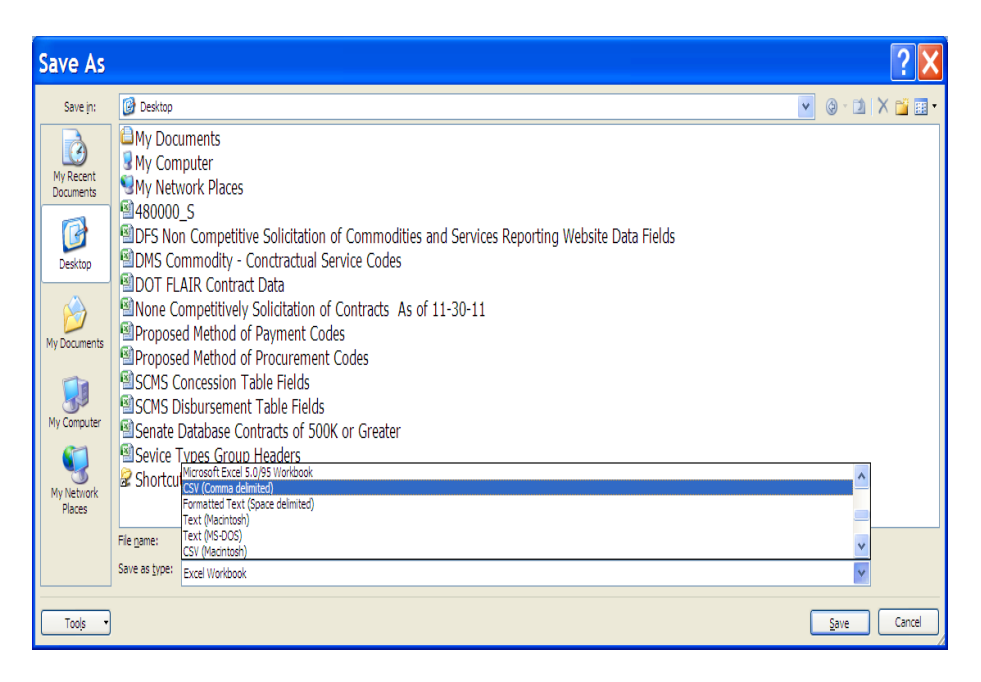

8. When the next dialog box appears, click "Yes."

| Micr | osoft Office Excel                                                                                                    |
|------|----------------------------------------------------------------------------------------------------|
| į)   | Bach_480000_20120110.csv may contain features that are not compatible with CSV (Comma delimited). Do you want to keep the workbook in this<br>format?<br>• To keep this format, which leaves out any incompatible features, dick Yes.<br>• To preserve the features, click No. Then save a copy in the latest Excel format.<br>• To see what might be lost, click Help.<br>Yes No Help |

a. The saved file will look like this when opened with Microsoft Notepad.

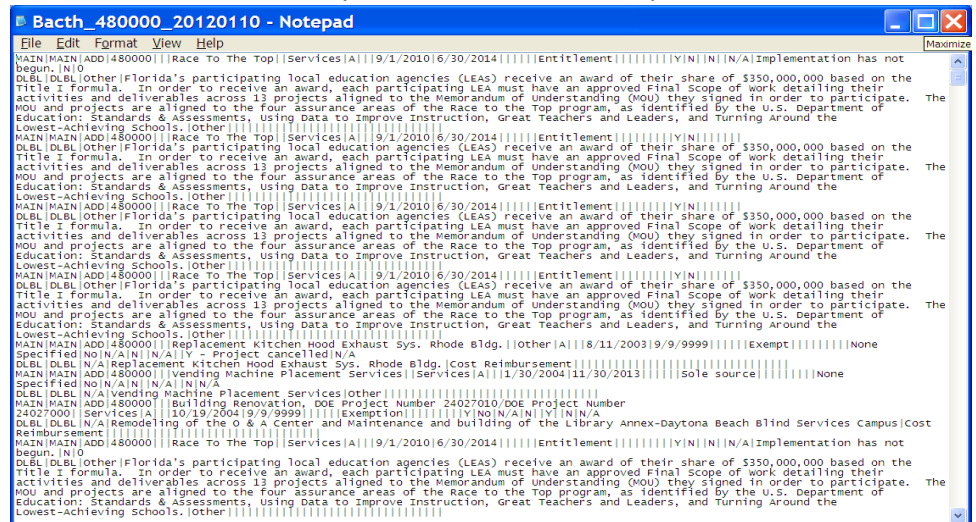

- b. Access the FACTS web application, select the upload option to upload the agency contract data and follow the on screen instructions. This requires a sFTP user name and password provided via <u>SCRS.Info@MyFloridaCFO.com</u>.
- c. Agency will receive a confirmation that the file was transmitted successfully or a notification of errors. If an error was experienced in saving the Agency Batch data load, investigate and resubmit prior to 5 PM.
- d. All Batch data load files will be processed between the hours of 5:00 PM and 6:45 PM. The information will be validated and loaded into the FACTS web site database. If an error was encountered it will be written in an output log file and placed on the error screen of the web application.
- e. Essential information is passed through as second batch loading processes to FLAIR. If errors are encountered these errors will be captured in the same output log file described in the earlier paragraph.
- f. Valid data loaded under the batch process will be in FLAIR within 24 hours from the time the web system process the batch file. Remember loading processes are scheduled to run on regular working days.
- g. All errors encountered during the batch process will be posted by 5 AM the next business day.

#### Agency Batch Transmission Process:

- 1. Extract File Pickup Step;
  - a. Using the Agency sFTP software, access the sFTP site
  - b. Login with the user name and password provided via <u>SCRS.Info@MyFloridaCFO.com</u>.
  - c. Retrieve Agency Extract files.
- 2. Validation and Cleaning Steps;

Validation and cleaning steps should be used prior to transmitting agency data back to the FACTS web application.

- a. Conduct manual or system procedures to open the file.
- b. Validate the data contained in the agency batch file to make sure the data is correct. Some data stored in the source extracts may not be correct. The FACTS contract web application enforces data integrity rules for many of the required fields to avoid inaccurate data from being reported.
- c. Clean the data by moving into the correct position in the batch file or by deleting erroneous data and entering the correct data. Please refer to Agency Subject Matter Experts who are familiar with FLAIR

data, CFO Non-Competitive Solicitation of Commodities and Services Reporting data, and the State Contract Management System (Senate DB).

CAUTION: DO NOT DELETE ANY COLUMNS, EVEN IF THEY CONTAIN FIELDS THAT APPEAR BLANK. WE MUST PRESERVE THE FORMAT OF THE DATA FILE.

Refer to the document Department of Financial Services <u>SCRS (FACTS) File Format for Agencies</u> document for more details on the data records.

#### 3. Loading Steps:

- a. Configure local system to export data according to the Department of Financial Services <u>SCRS (FACTS)</u> <u>File Format for Agencies</u> document. Remember to save the file with the proper format and naming convention, "Batch\_OLO number\_date code" (e.g. Batch\_830000\_2012\_03\_31).
- b. Transmit the batch file with the Agency's sFTP client software, user name and password provided via <u>SCRS.Info@MyFloridaCFO.com</u>.
- c. The sFTP client will provide a confirmation that the file was transmitted successfully or a notification that an error occurred. If an error was experienced in saving the Agency Batch data load, investigate and resubmit prior to 5 PM.
- d. All Batch data load files will be processed between the hours of 5:00 PM and 6:45 PM. The information will be validated and loaded into the FACTS web site database. If an error was encountered it will be written in an output log file and placed on the error screen of the web application.
- e. Essential information is passed through as a second batch loading process to FLAIR. If errors are encountered the errors will be captured in the same output log file described in the earlier paragraph.
- f. Valid data loaded under the batch process will be in FLAIR within 24 hours from the time the web system processes the batch file. Remember loading processes are scheduled to run on regular working days.
- g. All errors encountered during the batch process will be posted by 5 AM the next business day.

### AGENCY DATA CONVERSION CHECKLIST

- 1) \_\_\_\_\_ Identify Agency Point of Contact (POC) and Technical Point of Contact (TPOC).
- 2) Obtain user ID and password to log into FACTS web application for Direct Data Entry.
- 3) \_\_\_\_\_ Ensure Agency has a Microsoft Excel version that allows users to import and export text file instructions. Minimum requirement is Microsoft Operating System Windows XP. Contact Agency technical staff if using earlier versions of Microsoft Operating System and software or if not familiar with sFTP software.
- 4) \_\_\_\_\_ Ensure Agency has secure File Transfer Protocol (sFTP) software to retrieve and transmit data files (**required for both the User Interface Batch and Agency Batch Transmission options**).
- 5) \_\_\_\_\_ Request sFTP account via <u>SCRS.Info@MyFloridaCFO.com</u>.
- 6) \_\_\_\_\_ Identify and track all contract agreements in one central location.
- 7) Develop internal policy defining how the Agency will leverage FACTS to comply with the Laws of Florida, 2011-049 and Section 215.985, F.S. Identify what elements or types of contracts are classified as confidential as defined by Agency legal advisors. NOTE: Dates and amounts of contracts are not necessarily a classification for confidentiality.
- 8) \_\_\_\_\_ Prior to one-time merge file delivery to Agency, identify "old" contracts and designate with the proper status to prevent review of expired data from the following 3 sources:
  - a. State Contract Management System (Senate database)
  - b. FLAIR (Contract module)
  - c. CFO Non-Competitive Solicitation of Commodities and Services Reporting System data
- 9) \_\_\_\_\_Receive one-time merge file from DFS.
- 10) Extract data into Excel spreadsheet format and re-format in accordance with the option chosen for the agency to review with subject matter experts (refer to FACTS Extract User Guide).
- 11) \_\_\_\_\_ Review and validate all data, make corrections (clean the data) and add the remainder of contracts and data in accordance with Agency internal policy (refer to #7 above).
- 12)\_\_\_\_\_ Based on the option selected by the agency, proceed with one of the following:
  - a. **Direct Data Entry** = Manually enter the data directly into the FACTS web application
  - b. User Interface Batch Process = Save the re-formatted final spreadsheet (pipe delimited flat file) using the prescribed name (e.g., Batch\_OLO\_Number\_YYYY\_MM\_DD) and upload into the FACTS web application
  - c. Agency Batch Transmission Process = Save the re-formatted final spreadsheet (pipe delimited flat file) using the prescribed name (e.g., Batch\_OLO\_Number\_YYYY\_MM\_DD) and transmit the batch file using the Agency's sFTP client software.
- 13)\_\_\_\_\_ If errors occur in saving the batch data load, investigate, correct and re-submit prior to 5 PM.
- 14) Check the error screen for any errors that occurred during the batch upload process (post by 5 AM the next business day), correct and re-submit or manually enter correction.